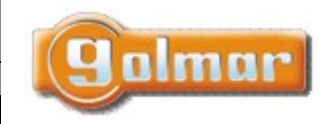

| SHIFT s.r.o., Míı  | rová 151/19, 703 | 8 00 Ostrava-\        | /ítkovice   |
|--------------------|------------------|-----------------------|-------------|
| Tel.: +420 596 639 | 361, fax: +420 5 | 96 639 363 <i>,</i> w | ww.shift.cz |
|                    |                  |                       |             |
| Kód:               | Verze:           |                       | Datum       |

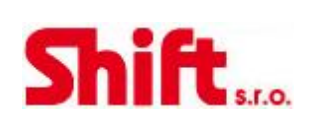

# UŽIVATELSKÝ A INSTALAČNÍ NÁVOD

# Monitor ART 4WH/G2+

G2+ dvouvodičová instalace Wi-Fi konektivita

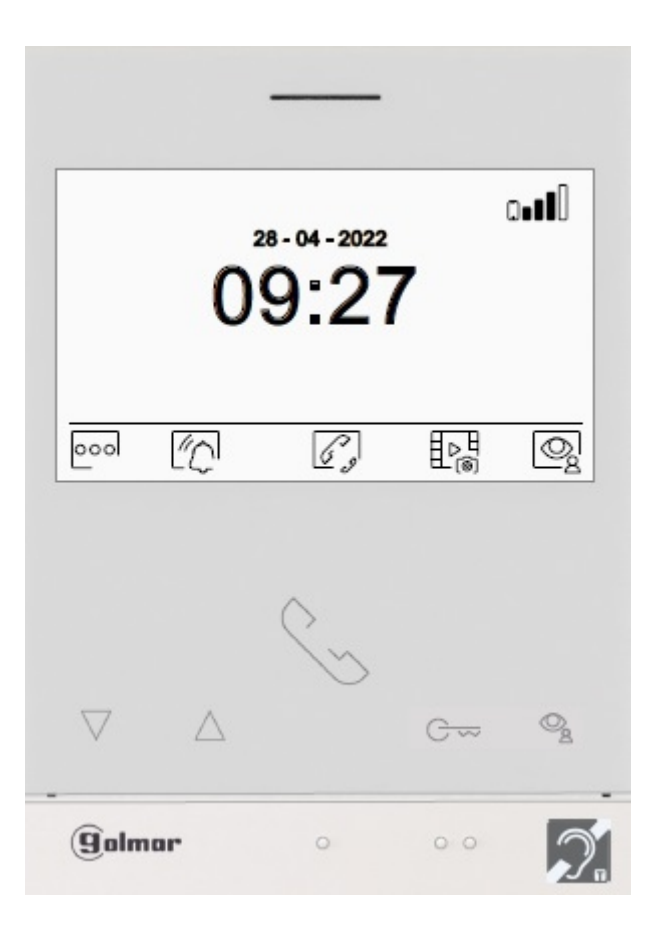

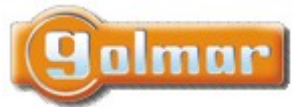

| SHIFT s.r.o., Mí<br>Tel.: +420 596 639 | rová 151/19, 703<br>361, fax: +420 5 | 3 00 Ostrava-\<br>96 639 363, w | /ítkovice<br>vww.shift.cz | Ch:Ch |
|----------------------------------------|--------------------------------------|---------------------------------|---------------------------|-------|
| Kód:                                   | Verze:                               |                                 | Datum                     |       |
| TART 4WH G2+                           | 0122                                 |                                 | 4.1.2023                  |       |

# 1. OBSAH

| 1.  | Obsah                                            | 2    |
|-----|--------------------------------------------------|------|
| 2.  | Rady pro zprovoznění zařízení                    | 3    |
| 3.  | Komunikace s naslouchátkem (ART 4WH/G2+ monitor) | 3    |
| 4.  | Provoz systému                                   | 3    |
| 5.  | Monitor ART 4WF/G2+                              | 4    |
| 5.3 | 1. Popis                                         | 4    |
| 5.2 | 2. Instalace monitoru                            | 5    |
| 5.3 | 3. Konektory monitoru                            | 5    |
| 5.4 | 4. Konfigurační přepínače                        | 5    |
| 6.  | Hlavní menu                                      | 6    |
| 7.  | Menu nastavení                                   | 8    |
| 8.  | Menu WiFi                                        | . 14 |
| 9.  | Obrazovka monitoru při vyzvánění                 | . 16 |
| 10. | Obrazovka komunikace                             | . 17 |
| 11. | Nastavení obrazu a komunikace                    | . 18 |
| 12. | Nastavení času režimu "Nerušit"                  | .21  |
| 13. | Menu interkomu                                   | .24  |
| 14. | Menu záznamu                                     | . 28 |
| 15. | Nastavení a provoz řídícího monitoru             | .31  |
| 16. | Speciální kódy                                   | . 32 |
| 16  | 5.1. Seznam speciálních kódů                     | .33  |
| 17. | Poznámky                                         | .36  |

|       | SHIFT s.r.o., Mír<br>Tel.: +420 596 639 | ová 151/19, 703<br>361, fax: +420 5 | 3 00 Ostrava-Vítkovice<br>96 639 363, www.shift.cz | Ch:Ch |
|-------|-----------------------------------------|-------------------------------------|----------------------------------------------------|-------|
| Jumur | Kód:                                    | Verze:                              | Datum                                              |       |
|       | TART 4WH G2+                            | 0122                                | 4.1.2023                                           |       |

# 2. RADY PRO ZPROVOZNĚNÍ ZAŘÍZENÍ

- Instalaci a opravy zařízení provádíme po odpojení od zdroje napětí.
- Instalaci a opravy zařízení musí provádět pouze osoba s odpovídající kvalifikací.
- Veškeré rozvody by měly být realizovány ve vzdálenosti minimálně 40 cm od ostatních vedení.
- Nadměrně neutahujte šroubky konektoru monitoru.
- Instalujte monitor na suchém a chráněném místě, vyhněte se prašnému prostředí a zrojům tepla.
- Před zapnutím zařízení zkontrolujte zapojení vstupního tabla, napájecího zdroje a videotelefonů.
- Doporučujeme použít kabel Golmar RAP-GTWIN/HF (2x1mm2).
- Od tohoto okamžiku dodržujte pokyny uvedené v tomto návodu.

# 3. KOMUNIKACE S NASLOUCHÁTKEM (ART 4WH/G2+ MONITOR)

Ujistěte se, že je během komunikace naslouchátko ve vzdálenosti 15 – 25 cm od monitoru.

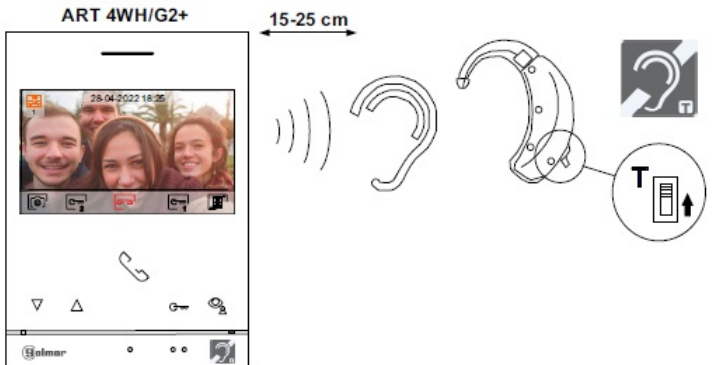

# 4. PROVOZ SYSTÉMU

- Pro uskutečnění volání musí návštěvník stisknout odpovídající tlačítko bytu, který má být volán; vstupní tablo potvrdí volbu akustickým signálem a LED se rozsvítí. Jestliže jsou povoleny hlasové zprávy, bude přehrána zpráva "probíhá volání". V tomto okamžiku monitor v daném bytě vyzvání. Jestliže bylo omlem stisknuto volací tlačítko jiného bytu, opětovným stiskem správného tlačítka dojde k novému volání, původní hovor bude zrušen.
- Jakmile monitor vyzvání, zobrazí se pohled z tabla na hlavním monitoru (a prvním podřízeném) aniž o tom volající osoba ví, na displeji monitoru se objeví zeleně blikající ikona 
  Jestliže chcete zobrazit pohled z tabla na druhém a třetím podřízeném monitoru, klikněte na jedna z tlačítek pre ektivaci obrazy. Pokud popí bever vyzvedevt do 45 sekund. LED

monitoru, klikněte na jedno z tlačítek pro aktivaci obrazu. Pokud není hovor vyzvednut do 45 sekund, LED 📿 zhasne a systém bude uvolněn pro další volání.

- Jestliže je nastaveno přesměrování na chytré zařízení, je možno kdykoliv zrušit volání z monitoru v hlavním menu, bez nutnosti komunikace se vstupním panelem.
- V systémech se dvěma vstupy bude druhé vstupní tablo odpojeno. V případě, že u tohoto tabla bude stisknuto tlačítko pro volání, vstupní panel vydá obsazovací tón a rozsvítí se LED .
- Pro uskutečnění komunikace klikněte na tlačítko pod ikonou solvane zakladne vstupním panelu zakladne vstupním panelu se rozsvítí ikona 2. Jestli máte naslouchátko , ujistěte se, že je v dosahu od 15 do 25 cm od monitoru pro zajištění dostatečné kvality komunikace se vstupním panelem.
- Komunikace může trvat maximálně 90 sekund, nebo do ukončení hovoru stiskem tlačítka pod ikonou <sup>20</sup> na monitoru. Jakmile je komunikace ukončena, ikona LED <sup>20</sup> na vstupním panelu zhasne a systém bude uvolněn pro další volání. Jestliže jsou povoleny hlasové zprávy, bude přehrána zpráva "komunikace je ukončena".
- Pro aktivaci el. zámku, nebo druhého zařízení stiskněte tlačítko pod odpovídající ikonou a nebo komunikace. Jeden krátký stisk aktivuje el. zámek na 3 sekundy a na vstupním panelu se po dobu aktivace rozsvítí LED ikona

⊍. Jestliže jsou povoleny hlasové zprávy, bude přehrána zpráva "dveře jsou otevřeny".

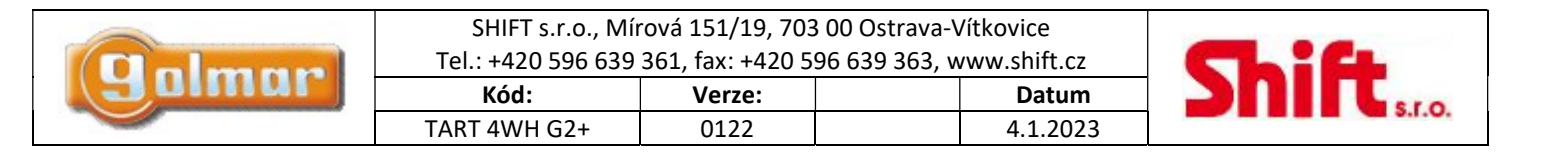

E

# 5. MONITOR ART 4WF/G2+

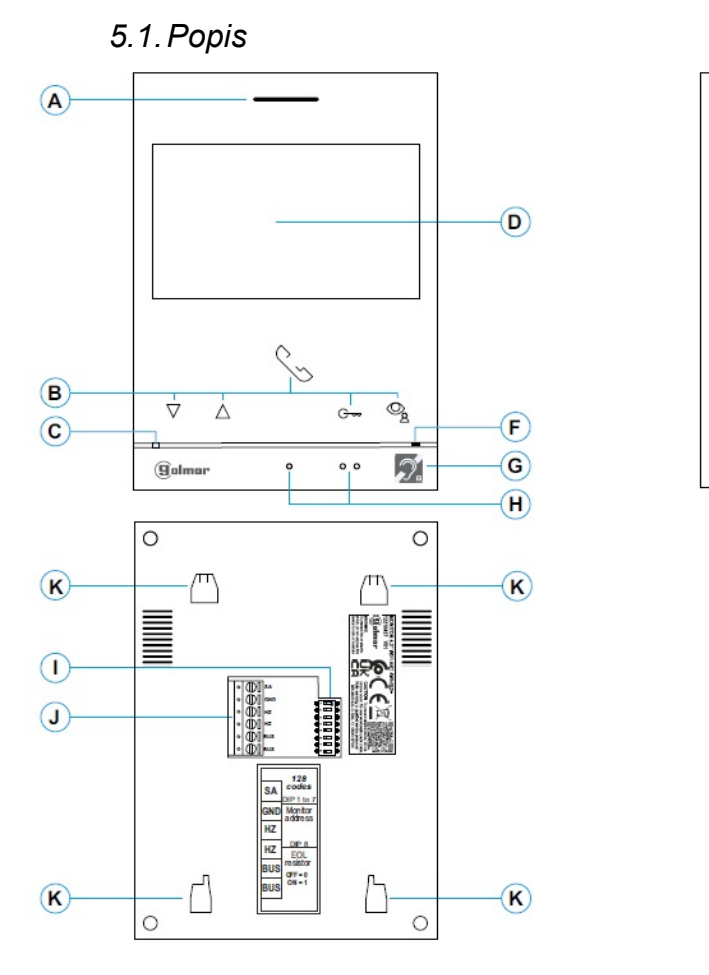

- A: Reproduktor
- B: Funkční tlačítka, přístup k funkcím menu.

Funkce každého tlačítka je zobrazena na monitoru nad každým tlačítkem.

- \*G- Stiskněte pro funkci režimu Doktor (monitor v klidovém režimu):
  - S již zadaným speciálním kódem "0441" (odst. 7.1) stiskněte tlačítko na 5 sekund pro aktivaci nebo deaktivaci režimu.
  - Led tlačítka 🖙 bude bíle blikat v případě aktivního režimu Doktor.
- \* 💁 Stiskněte pro menu záznamu (monitor v klidovém režimu):

- Tlačítko 📽 bude bíle blikat v případě, že existují nezobrazené záznamy. Stiskem tlačítka otevřete menu záznamů.

- C: Stavová LED monitoru:
  - Svítí žlutě: v klidovém režimu
  - Svítí červeně: aktivován režim nerušit
  - Bliká červeně: Systém je obsazen
- D: 4,3" TFT barevná obrazovka
- E: Slot pro SD kartu (Typ MicroSD, class 10, 4 128 GB)
- F: Mikrofon
- G: Komunikace s naslouchátkem (ART 4WH/G2+). Nastavte přepínač naslouchátka na pozici "T".
- H: Symboly pro nevidomé:
  - Nad symbolem tlačítko pro zahájení/ukončení komunikace
  - Nad symbolem tlačítko pro aktivaci el. zámku.
- I: Konfigurační přepínače
- J: Konektory pro připojení
- K: Otvory pro zajištění k držáku na zeď (4 x)

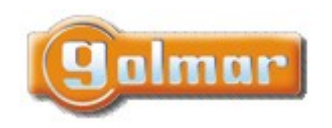

| l | SHIFT s.r.o., M    | írová 151/19, 703 | 3 00 Ostrava-Vítkovice   |     |
|---|--------------------|-------------------|--------------------------|-----|
|   | Tel.: +420 596 639 | 361, fax: +420 5  | 96 639 363, www.shift.cz |     |
| Ī | Kód:               | Verze:            | Datum                    | 201 |
| ſ | TART 4WH G2+       | 0122              | 4.1.2023                 |     |

#### 5.2. Instalace monitoru

1) Monitor umístěte do výšky 1,65 m.

2) Pro připevnění monitoru vyvrtejte do zdi 4 otvory (průměr 6 mm), použijte dodané hmoždinky a připevněte držák monitoru.

3) Protáhněte instalační vedení přes otvor ve střední části a připojte je ke konektoru dle schéma zapojení. Před připojením vodičů zkontrolujte nastavení DIP přepínačů.

4) Připojte konektor k monitoru, přiložte monitor k držáku a posunutím dolů jej zajistěte.

#### 5.3. Konektory monitoru

Konektory monitoru jsou odnímatelné pro pohodlnější zapojení. Nejprve připojte vedení do konektorů a poté je umístěte na příslušné místo v monitoru.

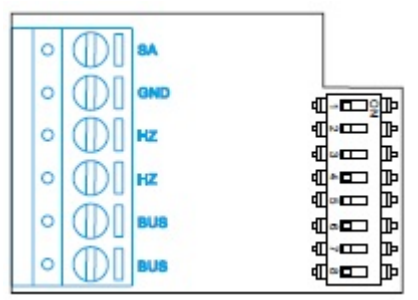

#### BUS, BUS: Komunikační sběrnice

SA, GND: Výstup pro zvonek (50mA/12V max.), nebo pro relé SAR-12/24

HZ, HZ: Vstup pro tlačítko dveřního zvonku. Připojte pouze k nadřízenému monitoru, ostatní monitory v bytě zvoní taktéž přes spojení "BUS".

Poznámka: Funkční režim tlačítka HZ (monitor ART 4/G2+ s verzí V.04 a vyšší): Při aktivaci tlačítka HZ dojde k zazvonění a aktivaci opakovače vyzvánění v klidovém režimu, v průběhu volání nebo komunikace (tón HZ s nižší hlasitostí), v režimu interkomu a v režimu "Nerušit". Až 6 monitorů/bytů může vyzvánět najednou.

#### 5.4. Konfigurační přepínače

#### Monitor s verzí V.01 a novější (adresy 1 až 128)

#### DIP přepínače 1 až 7:

Nastavení adresy monitoru (od 1 do 128).

DIP přepínače nastavené na OFF mají nulovou hodnotu. DIP přepínače nastavené na ON mají hodnotu dle níže uvedené tabulky. Adresa monitoru je součtem hodnot DIP přepínačů nastavených na ON.

**Důležité:** - Byt 1 (DIP 1 na ON, DIP 2-7 na OFF)

- Byt 128 (DIP 1-7 na OFF)

| Tabulka hodnot      |   |   |   |   |    |    |    |
|---------------------|---|---|---|---|----|----|----|
| DIP přepínač        | 1 | 2 | 3 | 4 | 5  | 6  | 7  |
| Hodnota (pozice ON) | 1 | 2 | 4 | 8 | 16 | 32 | 64 |

Příklad nastavení adresy 20: 0+0+4+0+16+0+0

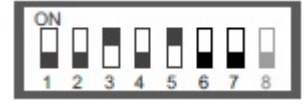

#### DIP přepínač 8:

Aktivace zakončovacího odporu – pozice ON. Aktivujte u monitorů, kde sběrnice končí. Deaktivujte u průběžných monitorů.

Nastavení monitoru jako nadřízený/podřízený (master/slave) se provádí zadáním kódů (viz odstavec "speciální kódy"). Každý byt musí mít pouze jeden monitor nastavený jako nadřízený (master).

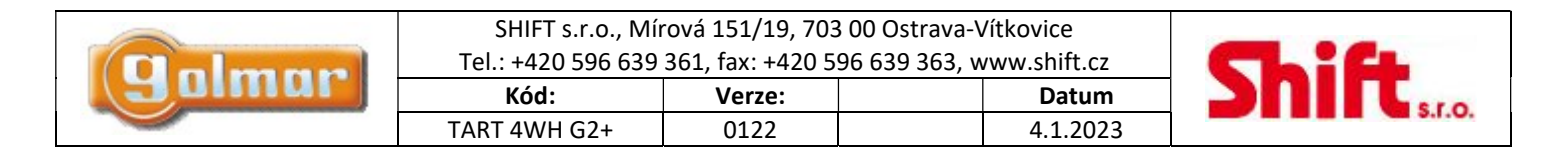

# 6. HLAVNÍ MENU

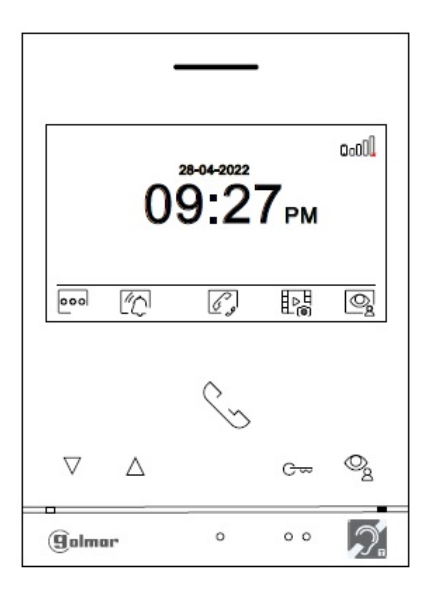

Pokud je zařízení v klidovém režimu (vypnuta obrazovka), menu může být aktivováno stiskem kteréhokoliv tlačítka. na monitoru. Poté stiskněte kterékoliv tlačítko umístěné pod konkrétní ikonou. Zařízení se přepne automaticky do klidového režimu po 20 sekundové neaktivitě.

000

Stiskněte tlačítko pod touto ikonou pro editaci nastavení systému.

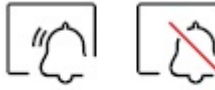

**Zapnuto Vypnuto** Stiskněte tlačítko pod ikonou L<sup>(1</sup>) na 3 sekundy pro zapnutí a na 1 sekundu pro vypnutí režimu "Nerušit" (Do not disturb). Jestliže je monitor v režimu "Nerušit", stavová LED svítí červeně a monitor nebude vyzvánět.

Jestliže je režim "Nerušit" vypnut, stiskem tlačítka na 1 sekundu vyvoláte menu, které umožní nastavit dobu režimu "Nerušit", aktivovat/deaktivovat interkom mezi byty a nastavit režim "Doktor" (automatické otevření dveří po zazvonění).

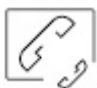

Stiskněte tlačítko pod touto ikonou pro přístup k menu interkomu mezi monitory v rámci jednoho bytu, nebo pro přístup

k interkomu k monitorům v jiných bytech. Jestliže je v budově některý z monitorů nastaven jako "Řídící" (Guard monitor), ikona 🥢

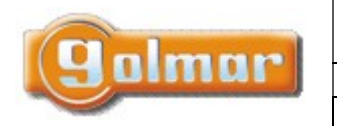

 $\overline{}$ 

| SHIFT s.r.o., Mí   | rová 151/19, 703 | 3 00 Ostrava-\ | /ítkovice    |
|--------------------|------------------|----------------|--------------|
| Tel.: +420 596 639 | 361, fax: +420 5 | 96 639 363, w  | /ww.shift.cz |
| Kód:               | Verze:           |                | Datum        |
| TART 4WH G2+       | 0122             |                | 4.1.2023     |

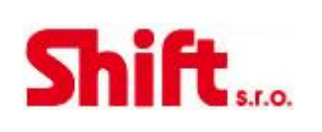

# 

Stiskněte tlačítko pod touto ikonou pro zobrazení seznamu záznamů uložených v paměti monitoru. Jestliže je v monitoru vložena paměťová karta MicroSD, budou zobrazeny i videosekvence.

Žádné nezobrazené obrázky/videa.

- 阃 Dostupné nezobrazené obrázky/videa.

Indikace nutnosti formátování vložené MicroSD karty. Stiskem tlačítka pod touto ikonou zobrazíte menu pro formátování paměťové karty. Poté stiskněte tlačítko pod ikonou rpro přistup k menu formátování karty. Pro spuštění formátování paměťové karty stiskněte tlačítko pod ikonou . Pro odchod z tohoto menu bez formátování stiskněte tlačítko pod ikonou .

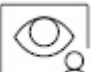

Len Stiskněte tlačítko pod touto ikonou pro zobrazení pohledu z kamery nadřízeného vstupního panelu. Možnost změny kamery, audio komunikace se vstupním panelem a otevření el. zámku.

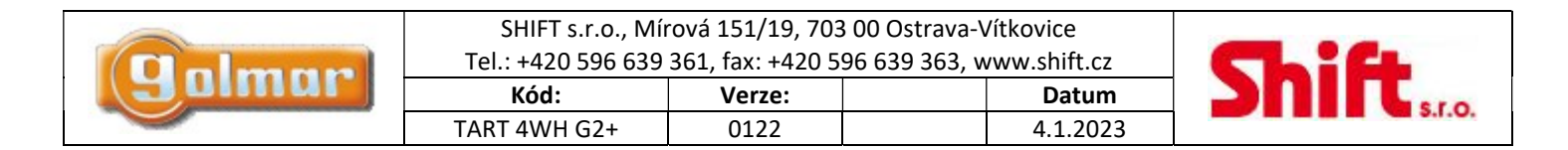

# 7. MENU NASTAVENÍ

Jestliže je monitor v klidovém režimu (obrazovka je vypnutá), pro přístup do hlavního menu stiskněte kterékoliv tlačítko. Poté stiskněte tlačítko pod ikonou pro přístup k obrazovce nastavení.

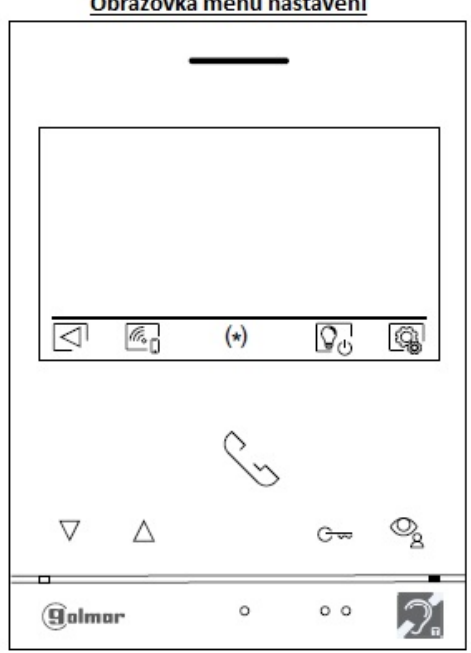

Obrazovka menu nastavení

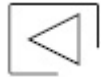

Návrat do hlavního menu.

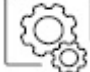

Přístup k menu nastavení – 2. obrazovka.

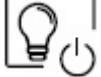

Aktivace schodišťového osvětlení (požadován modul SAR-G2+ a SAR-12/24).

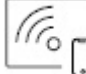

Přístup k menu Wi-Fi.

Poznámka: Jestliže je v budově některý z monitorů nastaven jako "Řídící" (Guard monitor), ikona 🕼 menu interkomu bude umístěna v menu přístupu nastavení.

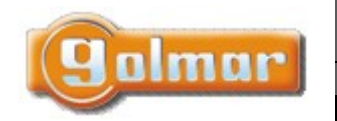

| SHIFT s.r.o., Mír<br>Tel.: +420 596 639 | ová 151/19, 703<br>361, fax: +420 5 | 3 00 Ostrava-Vítkovice<br>96 639 363, www.shift.cz | CL:CL |
|-----------------------------------------|-------------------------------------|----------------------------------------------------|-------|
| Kód:                                    | Verze:                              | Datum                                              |       |
| TART 4WH G2+                            | 0122                                | 4.1.2023                                           |       |

Poté stiskněte tlačítko pod ikonou pro přístup k menu nastavení. Pokud se chcete vrátit do hlavního menu, stiskněte tlačítko pod ikonou .

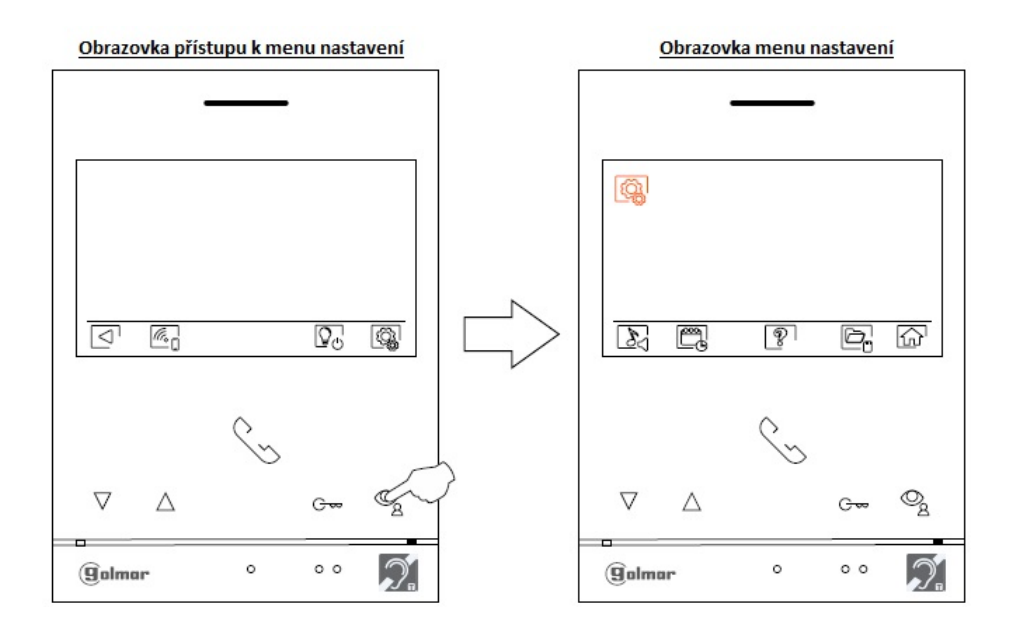

Výběr melodie a hlasitosti zvonění. Stiskněte tlačítko pod ikonou ropristup k obrazovce nastavení. Pro každé zvonění (vstupní panel, interkom, zvonek) je možno nastavit jinou melodii. Přejděte na funkci pomocí tlačítek pod ikonami v ( ), poté stiskněte tlačítka pod ikonami ropristup k obrazovce nastavení. Pro nastavení melodie a hlasitosti zvonění. Pro návrat stiskněte tlačítko .

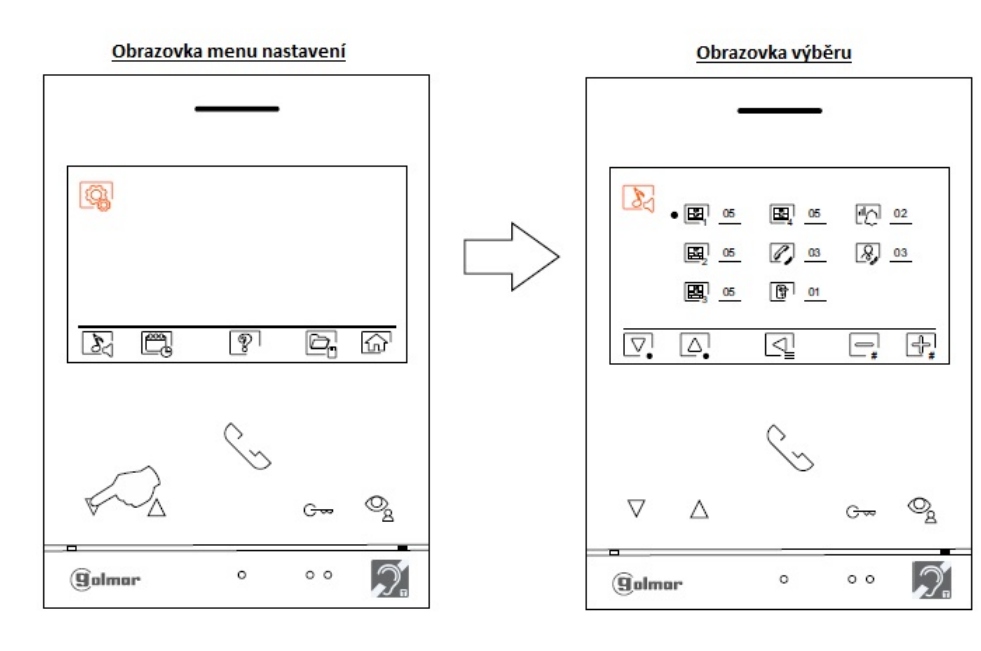

| - |    |  |
|---|----|--|
|   | In |  |
|   |    |  |

| SHIFT s.r.o., Mí   | rová 151/19, 703 | 3 00 Ostrava-\ | /ítkovice   |  |
|--------------------|------------------|----------------|-------------|--|
| Tel.: +420 596 639 | 361, fax: +420 5 | 96 639 363, v  | ww.shift.cz |  |
| Kód:               | Verze:           |                | Datum       |  |
|                    | 0122             |                | 4.4.2022    |  |

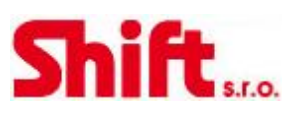

٣,

Nastavení data, času a zobrazovaného formátu monitoru. Stiskněte tlačítko pod ikonou pro přístup k obrazovce nastavení. Přejděte k požadované možnosti stiskem tlačítek pod ikonami v je v je vyberte požadovanou možnost nastavení stiskem tlačítka pod ikonou ?

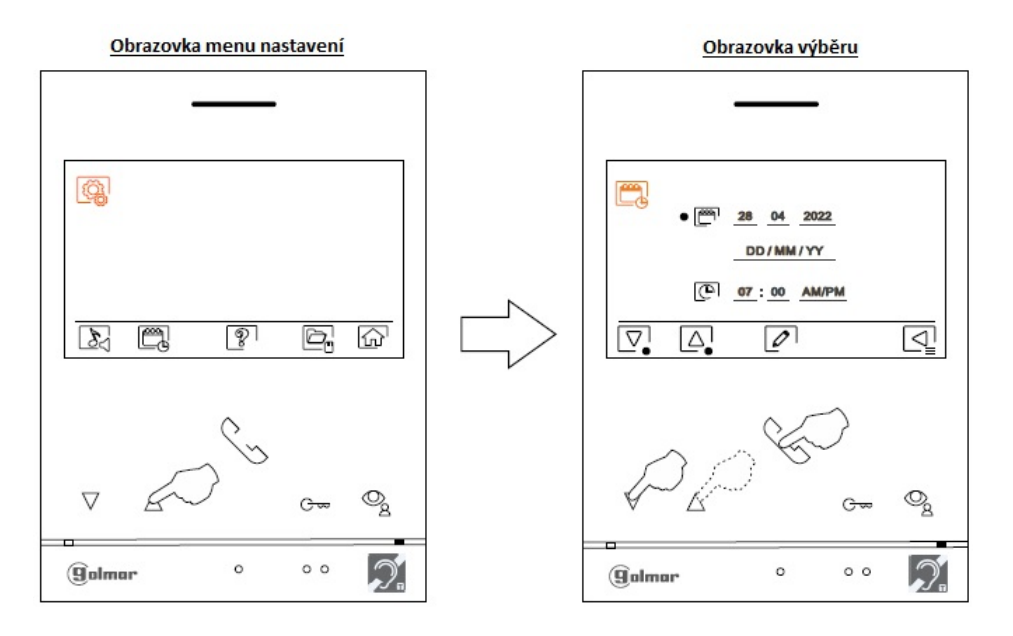

Vyberte pole, které chcete upravit pomocí tlačítek pod ikonami , pro úpravu nastavení použijte tlačítka pod ikonami . Potvrďte provedená nastavení stiskem tlačítka pod ikonou . Po nastavení požadovaných možností stiskněte tlačítko pod ikonou , vrátíte se do předchozího menu nastavení.

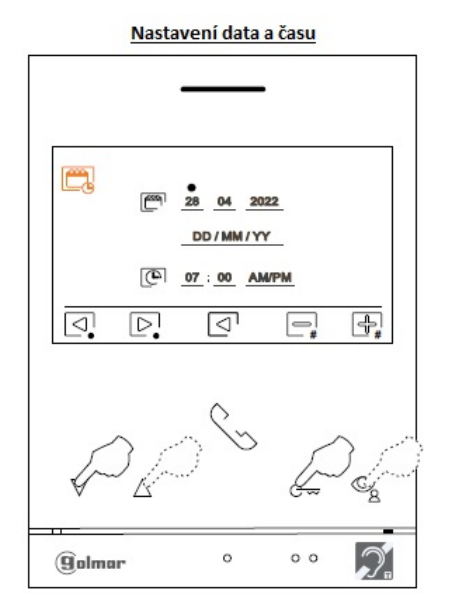

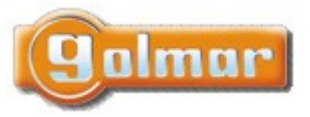

| SHIFT s.r.o., Mí   | rová 151/19, 703 | 8 00 Ostrava-\ | /ítkovice    |  |
|--------------------|------------------|----------------|--------------|--|
| Tel.: +420 596 639 | 361, fax: +420 5 | 96 639 363, w  | /ww.shift.cz |  |
| Kód:               | Verze:           |                | Datum        |  |
| TART 4WH G2+       | 0122             |                | 4.1.2023     |  |

# Ż

Obrazovka "Info" nabízí informace o monitoru jako je verze software, adresu a nastavení nadřízený/podřízený (M, S1, S2 nebo S3 - master/slave 1-3).

Dle QR kódu je možno stáhnout nejnovější návody na mobilním telefonu nebo tabletu. Je možno obnovit tovární nastavení monitoru jako jsou melodie, hlasitost vyzvánění atd.

Stiskněte tlačítko pod ikonou spro návrat do předchozího menu nastavení.

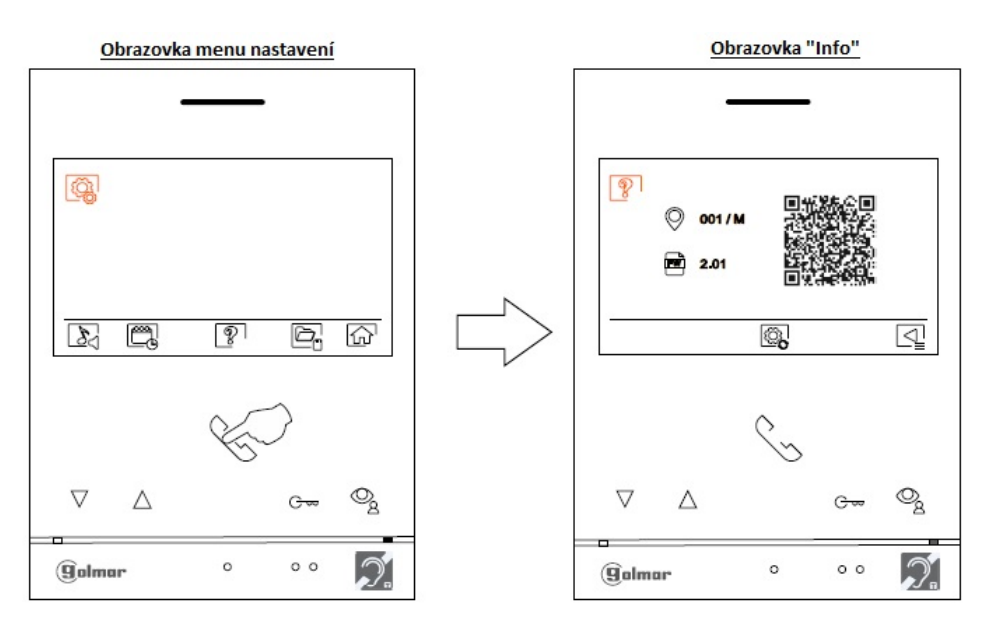

Pro nastavení monitoru na tovární hodnoty stiskněte tlačítko pod ikonou , přejdete k menu továrního nastavení. Stiskněte tlačítko pod ikonou pro potvrzení volby. Stiskněte tlačítko pod ikonou rohvrat na obrazovku "Info" a poté ještě jednou stiskněte tlačítko pod ikonou pro návrat do menu nastavení.

| - |   |   | - |
|---|---|---|---|
|   | m |   |   |
|   |   | - |   |

| SHIFT s.r.o., Mi                                            |        |  |          |     |  |
|-------------------------------------------------------------|--------|--|----------|-----|--|
| Tel.: +420 596 639 361, fax: +420 596 639 363, www.shift.cz |        |  | CL:      | C   |  |
| Kód:                                                        | Verze: |  | Datum    | 201 |  |
| TART 4WH G2+                                                | 0122   |  | 4.1.2023 |     |  |

D,

Automatické mazání záznamů, režim záznamu, vnitřní paměť a paměťová karta MicroSD: Stiskněte tlačítko pod ikonou pro přístup k menu výběru. V některých zemích není legislativně povoleno uchovávat záznamy déle než 30 dní po nahrání. Funkce automatického mazání vyhovuje této podmínce. Na vaši zodpovědnost můžete tuto funkci deaktivovat.

Jestliže není v monitoru vložena paměťová karta MicroSD, ve vnitřní paměti se zaznamenávají pouze obrázky (až 100 obrázků). Jestliže paměťová karta je k dispozici, obrázky a videosekvence budou zaznamenávány na kartu. V případě, že ve vnitřní paměti monitoru jsou uloženy obrázky, nemůžou být zobrazeny, dokud je nezkopírujete na paměťovou kartu.

Z tohoto menu můžete vybrat obsah pro smazání, kopírovat záznamy z vnitřní paměti na MicroSD kartu a formátovat paměťovou kartu. Všechny tyto operace (kopírování/mazání) vyžaduje potvrzení.

Stiskněte tlačítko pod ikonou 🖾 pro návrat do menu nastavení.

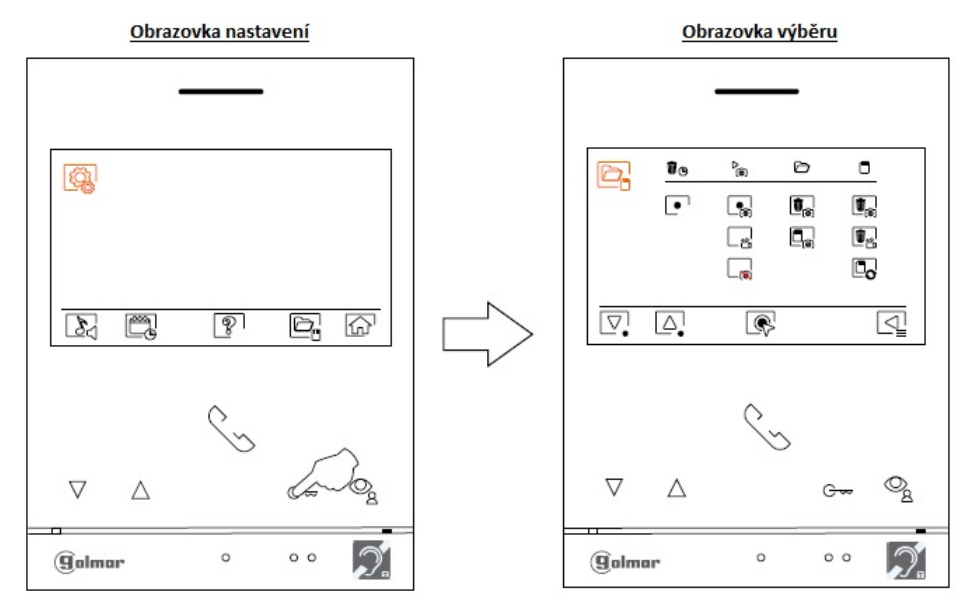

# V některých zemích není legislativně povoleno uchovávat záznamy déle než 30 dní po nahrání. Funkce automatického mazání vyhovuje této podmínce. Na vaši zodpovědnost můžete tuto funkci deaktivovat. Pro vypnutí této funkce, přejděte na požadovanou volbu pomocí tlačítek pod ikonami volbu, poté stiskněte tlačítko pod ikonou volbu pomocí tlačítek pod ikonami volbu por zapnutí/vypnutí funkce automatického mazání. Stiskněte tlačítko pod ikonou rodu pro návrat do menu nastavení.

Pro změnu režimu záznamu během příchozího volání, vyberte možnost: bez záznamu , záznam obrázků nebo záznam videosekvencí (videosekvence jsou dostupné pouze po vložení paměťové karty MicroSD) pomocí stisku tlačítek pod ikonami . Poté proveďte volbu stiskem tlačítka pod ikonou Stiskněte tlačítko pod ikonou pro návrat do menu nastavení.

Pro kopírování zaznamenaných obrázků v monitoru na MicroSD kartu přejděte na volbu s ikonou pomocí stisku tlačítek pod ikonami . Stiskněte tlačítko pod ikonou pro přístup k menu kopírování obrázků na paměťovou kartu. Pro potvrzení této možnosti stiskněte tlačítko pod ikonou ?. Pro odchod bez kopírování stiskněte tlačítko pod ikonou ?.

| <br> |
|------|
|      |
|      |
|      |

| SHIFT s.r.o., Mírová 151/19, 703 00 Ostrava-Vítkovice       |        |  |          |  |  |
|-------------------------------------------------------------|--------|--|----------|--|--|
| Tel.: +420 596 639 361, fax: +420 596 639 363, www.shift.cz |        |  |          |  |  |
| Kód:                                                        | Verze: |  | Datum    |  |  |
| TART 4WH G2+                                                | 0122   |  | 4.1.2023 |  |  |

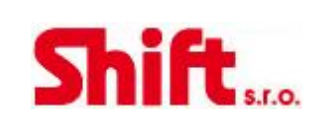

Pro smazání obrázků uložených ve vnitřní paměti monitoru přejděte na volbu s ikonou roma pomocí stisku tlačítek pod ikonami . Stiskněte tlačítko pod ikonou ropřístup k menu mazání obrázků. Pro potvrzení této možnosti stiskněte tlačítko pod ikonou . Pro odchod bez kopírování stiskněte tlačítko pod ikonou .

Jestliže je v monitoru vložena MicroSD karta, můžete smazat obrázky 💽 a videa 🖳 uložených na kartě. Monitor má možnost formátovat MicroSD kartu. Stiskněte tlačítko pod ikonou 🖾 pro návrat do menu nastavení.

Pro smazání obrázků uložených na MicroSD kartě přejděte na volbu s ikonou romocí stisku tlačítek pod ikonami v () Stiskněte tlačítko pod ikonou romocí stiskněte tlačítko pod ikonou ?? Pro odchod bez kopírování stiskněte tlačítko pod ikonou ?.

Pro smazání videosekvencí uložených na MicroSD kartě přejděte na volbu s ikonou Regional pomocí stisku tlačítek pod ikonami VIA. Stiskněte tlačítko pod ikonou Regional pro přístup k menu mazání videí. Pro potvrzení této možnosti stiskněte tlačítko pod ikonou Regional stiskněte tlačítko pod ikonou Regional stisku tlačítko pod ikonou Regional stisku tlačítko pod ikonou Regional stisku tlačítko pod iko

Pro formátování paměťové karty přejděte na volbu s ikonou bornov pomocí stisku tlačítek pod ikonami . Stiskněte tlačítko pod ikonou pro přístup k menu formátování karty. Pro potvrzení této možnosti stiskněte tlačítko pod ikonou . Pro odchod bez formátování stiskněte tlačítko pod ikonou .

Stiskněte tlačítko pod ikonou 슚 pro návrat na hlavní obrazovku menu. Obrazovka menu nastavení Hlavní menu 0:00 Q 8 8 e, D, 10 6 R Q Δ Δ  $\nabla$ 0 0 0 (galmar golmar 0 0 0

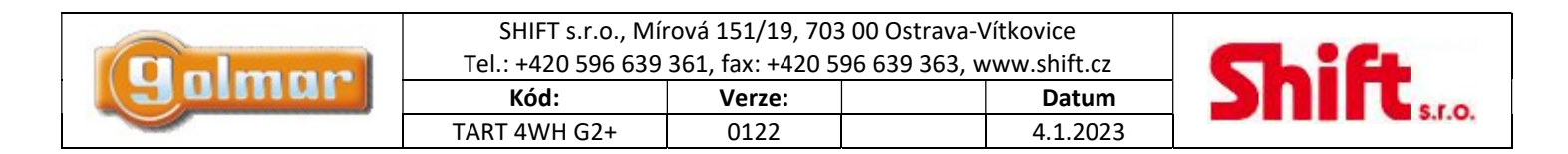

## 8. MENU WIFI

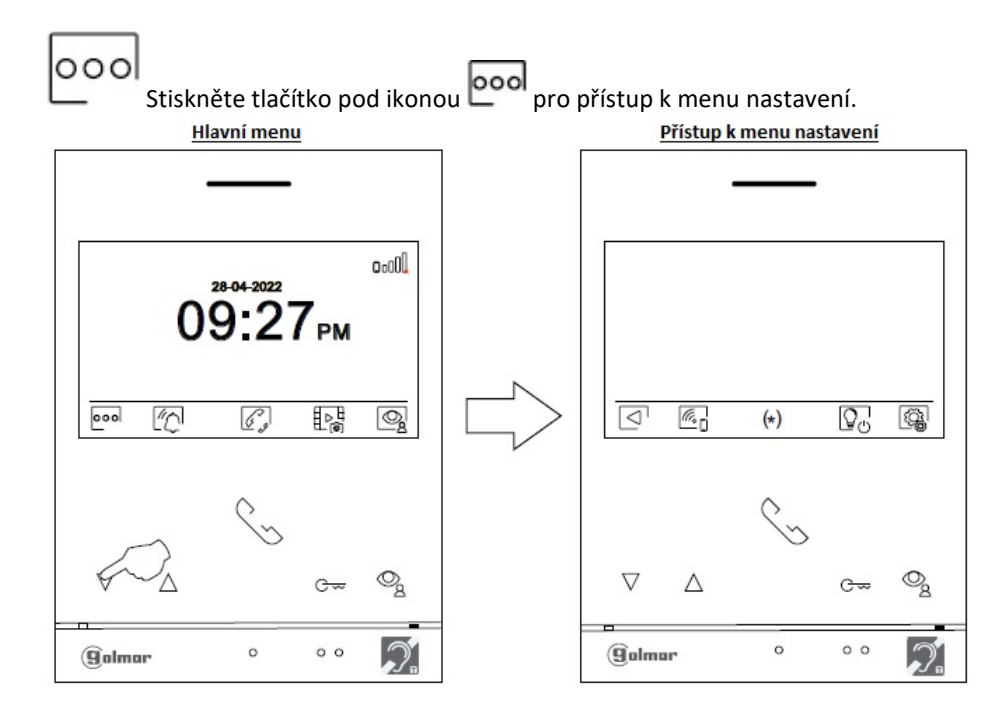

Stiskněte tlačítko pod ikonou pro přístup k menu nastavení Wi-Fi. Pokud se chcete vrátit na předchozí obrazovku hlavního menu, stiskněte tlačítko pod ikonou .

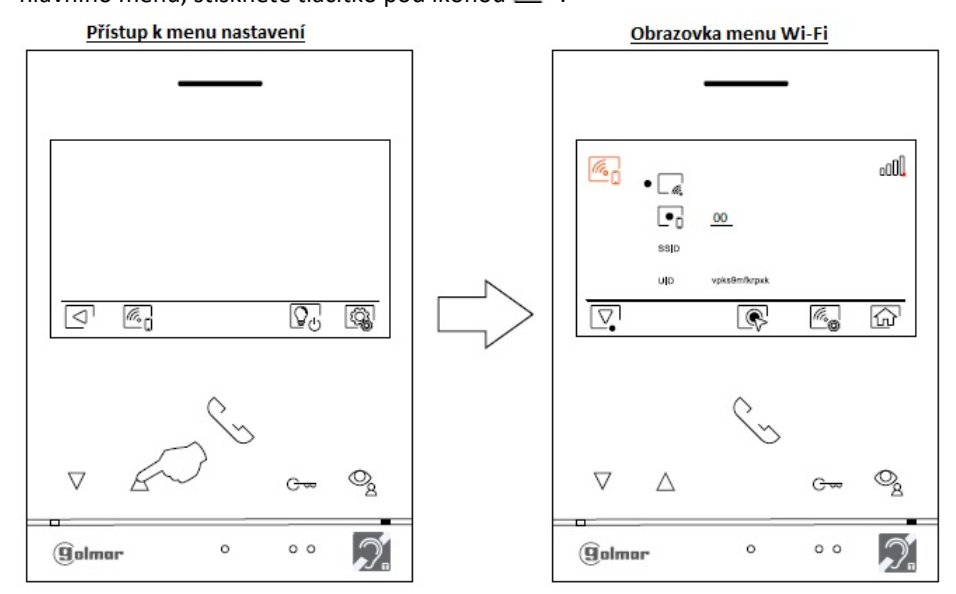

Během prvního spuštění zařízení doporučujeme resetovat parametry Wi-Fi, stiskněte tlačítko pod ikonou 🧠, na další obrazovce stiskněte tlačítko pod ikonou 🚳 a potvrďte stiskem tlačítka pod ikonou 🚱.

Poznámka: Pouze nadřízený (master) monitor může aktivovat Wi-Fi přenos (v bytě není potřeba žádný další přídavný napáječ).

Menu Wi-Fi zobrazuje informace o identitě monitoru (UID), název sítě, do které je připojen (SSID) a sílu signálu. Pro připojení monitoru k vaší Wi-Fi síti musíte použít aplikaci G2Call+.

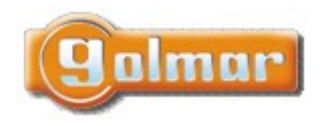

| SHIFT s.r.o., Mírová 151/19, 703 00 Ostrava-Vítkovice       |        |  |        |  |  |
|-------------------------------------------------------------|--------|--|--------|--|--|
| Tel.: +420 596 639 361, fax: +420 596 639 363, www.shift.cz |        |  |        |  |  |
| Kád                                                         | Verzei |  | Determ |  |  |
| KOU.                                                        | verze: |  | Datum  |  |  |

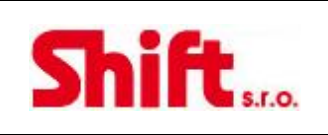

**<u>G2Call+:</u>** Pro konfiguraci a nastavení aplikace postupujte dle návodu "TAPP G2Call+ G2+ V02".

Pro aktivaci 💽 nebo deaktivaci 🗔 režimu přesměrování přejděte na volbu s ikonou 🗔 stiskem tlačítka pod ikonou 🔯, vyberte požadovanou možnost stiskem tlačítka pod ikonou 💽.

Jestliže chcete vybrat čas (od 00 do 45 sekund) pro zpoždění přesměrování, přejděte na možnost s ikonou 💽 stiskem tlačítka pod ikonou 💽. Nyní můžete zadat čas zpoždění přesměrování stiskem tlačítek pod ikonami 🗐 / 🕞, nastavte požadovaný čas a potvrďte stiskem tlačítka pod ikonou <

Tovární nastavení bez zpoždění: "00" sekund, zahájení přesměrování na mobilní zařízení 3 sekundy po zahájení vyzvánění na vstupním panelu.

Se zpožděním: Až "45" sekund, zahájení přesměrování na mobilní zařízení 48 sekund po zahájení vyzvánění na vstupním panelu.

Stiskněte tlačítko pod ikonou for pro návrat na obrazovku hlavního menu. Jestliže je režim přesměrování aktivní a monitor je připojen k Wi-Fi síti, bude zobrazena ikona and na hlavní obrazovce menu monitoru. Jestliže je režim přesměrování deaktivován, bude zobrazena ikona and na hlavní obrazovce menu monitoru.

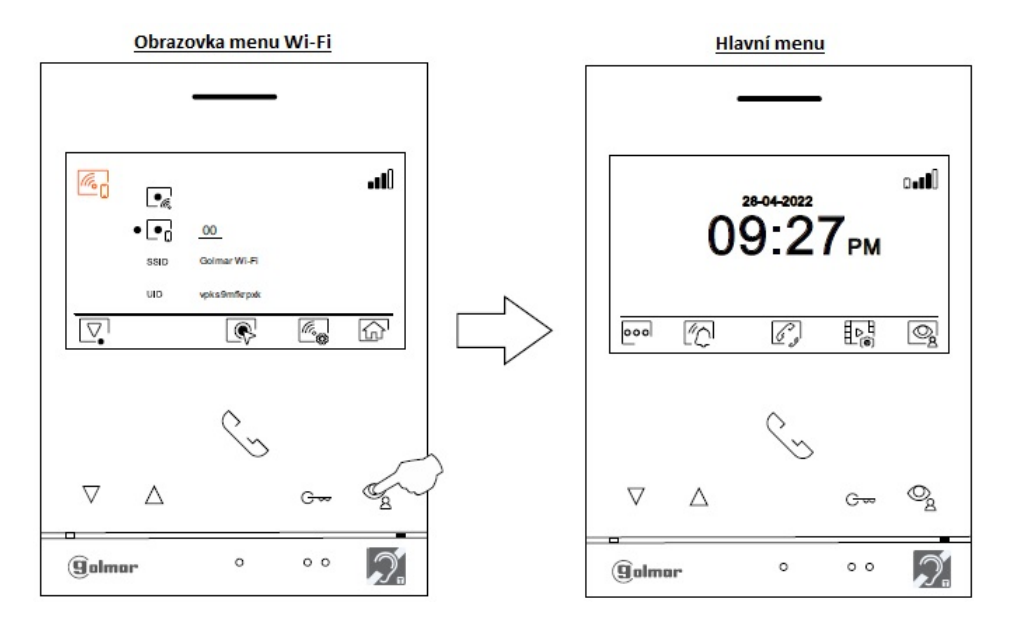

|      | SHIFT s.r.o., Mírová 151/19, 703 00 Ostrava-Vítkovice<br>Tel.: +420 596 639 361, fax: +420 596 639 363, www.shift.cz |        |  |          | CL:CL |
|------|----------------------------------------------------------------------------------------------------|--------|--|----------|-------|
| anun | Kód:                                                                                                    | Verze: |  | Datum    |       |
|      | TART 4WH G2+                                                                                                    | 0122   |  | 4.1.2023 |       |

# 9. OBRAZOVKA MONITORU PŘI VYZVÁNĚNÍ

|                 | 8-04-2022 18: | 25   |                |
|-----------------|---------------|------|----------------|
|                 | 00            | Va   | 2              |
|                 | S             | Gran |                |
|                 | Ç.,           |      |                |
| $\nabla \Delta$ | 0             | G∞   | O <sub>g</sub> |
| Galmar          | 0             | 0 0  | ).             |

Tato obrazovka se objeví při vyzvánění nebo po stisku tlačítka pod ikonou 🗟 v hlavním menu. Během vyzvánění je na monitoru zobrazena zelená ikona 🔄. Nahoře uprostřed je zobrazen datum a čas, v levém horním rohu je zobrazena ikona – původ volání. Vyzvánění může trvat maximálně 45 sekund.

🖉 Ztišení tónu (melodie) vyzvánění.

Stiskněte tlačítko pod ikonou by pro aktivaci schodišťového osvětlení (vyžadovány moduly SAR-G2+ a SAR-12/24). Poznámka: Zobrazí se na obrazovce během hovoru nebo komunikačního procesu, pokud není aktivována funkce pro změnu zdroje obrazu zobrazením ikony im na obrazovce.

Stiskněte tlačítko pod ikonou 2 na 3 sekundy pro přístup k nastavení obrazu a zvuku monitoru. Vyberte možnost, kterou chcete upravit stiskem odpovídajících tlačítek pod ikonami 4, 12, nastavte požadovanou úroveň stiskem odpovídajících tlačítek pod ikonami 4, 12, nastavte požadovanou úroveň stiskem odpovídajících tlačítek pod ikonami 4, 12, nastavte požadovanou úroveň stiskem odpovídajících tlačítek pod ikonami

Stiskněte tlačítko pod ikonou pro změnu zdroje obrazu, pokud ovšem je v systému více než jeden vstupní panel, nebo pokud je v systému přídavná kamera. Tato funkce musí být rovněž aktivována ve speciálním menu. Změnu pohledu je možno provést během procesu vyzvánění, komunikace nebo vyvolání obrazu.

Stiskněte tlačítko pod ikonou pro zahájení nebo ukončení audio komunikace se zobrazeným vstupním panelem. Proces komunikace může trvat maximálně 90 sekund. Jakmile je komunikace ukončena, obrazovka se vypne.

1 Stiskněte tlačítko pod ikonou relé 1) na 3 sekundy (tovární nastavení – viz odst. "Speciální kódy").

2 Stiskněte tlačítko pod ikonou 2 pro aktivaci el. zámku (nebo zařízení připojeného k výstupu relé 2) na 3 sekundy (tovární nastavení – viz odst. "Speciální kódy").

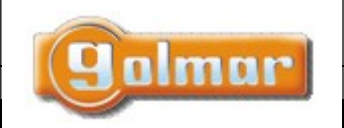

| SHIFT s.r.o., Mírová 151/19, 703 00 Ostrava-Vítkovice       |        |  |          |  |
|-------------------------------------------------------------|--------|--|----------|--|
| Tel.: +420 596 639 361, fax: +420 596 639 363, www.shift.cz |        |  |          |  |
| Kód:                                                        | Verze: |  | Datum    |  |
| TART 4WH G2+                                                | 0122   |  | 4.1.2023 |  |

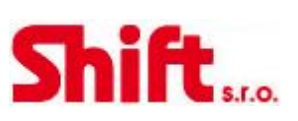

#### 10. **OBRAZOVKA KOMUNIKACE**

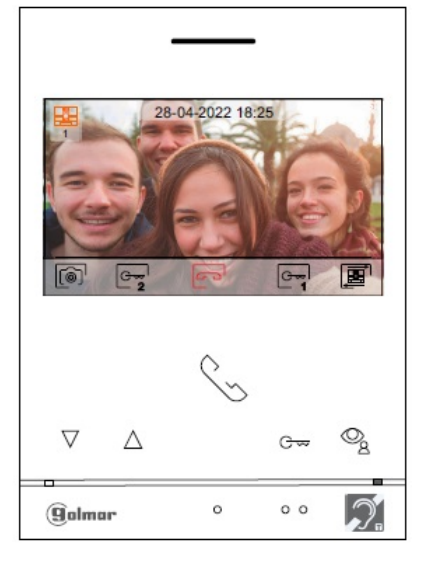

Tato obrazovka se objeví během procesu komunikace. Během komunikace je na monitoru zobrazena červená ikona 📨 . Nahoře uprostřed je zobrazen datum a čas, v levém horním rohu je zobrazena ikona – původ volání. Komunikace může trvat maximálně 90 sekund.

U Stiskněte tlačítko pod ikonou 😡 pro aktivaci schodišťového osvětlení (vyžadovány moduly SAR-G2+ a SAR-12/24). Poznámka: Zobrazí se na obrazovce během hovoru nebo komunikačního procesu, pokud není aktivována funkce pro změnu zdroje obrazu zobrazením ikony 🚇 na obrazovce.

stiskněte tlačítko pod ikonou 🖙 i na 3 sekundy pro přístup k nastavení obrazu a zvuku monitoru. Vyberte možnost, kterou chcete upravit stiskem odpovídajících tlačítek pod ikonami 🖾 🗥 🔄 nastavte požadovanou úroveň stiskem odpovídajících tlačítek pod ikonami 🔩 🔚. Provedené změny potvrďte stiskem tlačítka pod ikonou 🖳

Stiskněte tlačítko pod ikonou 🔎 pro změnu zdroje obrazu, pokud ovšem je v systému více než jeden vstupní panel, nebo pokud je v systému přídavná kamera. Tato funkce musí být rovněž aktivována ve speciálním menu. Změnu pohledu je možno provést během procesu vyzvánění, komunikace nebo vyvolání obrazu.

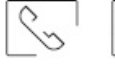

Stiskněte tlačítko pod ikonou Svíren pro zahájení nebo ukončení audio komunikace se zobrazeným vstupním panelem. Proces komunikace může trvat maximálně 90 sekund. Jakmile je komunikace ukončena, obrazovka se vypne.

1 Stiskněte tlačítko pod ikonou 🖙 pro aktivaci el. zámku (nebo zařízení připojeného k výstupu relé 1) na 3 sekundy (tovární nastavení – viz odst. "Speciální kódy").

2 Stiskněte tlačítko pod ikonou 🖙 pro aktivaci el. zámku (nebo zařízení připojeného k výstupu relé 2) na 3 sekundy (tovární nastavení – viz odst. "Speciální kódy").

Několik sekund po zazvonění je automaticky uložen obrázek ze vstupního tabla. V levém horním rohu je zobrazena ikona 阃. Stiskněte tlačítko pod ikonou Loj pro zachycení obrazu.

Jestliže je vložena MicroSD karta, několik sekund po zazvonění je automaticky zaznamenána 15 sekundová videosekvence. V levém horním rohu je zobrazena ikona 🟳 . Stiskněte tlačítko pod ikonou 💿 na 1 sekundu pro zachycení obrazu, a na 3 sekundy pro nahrání videosekvence.

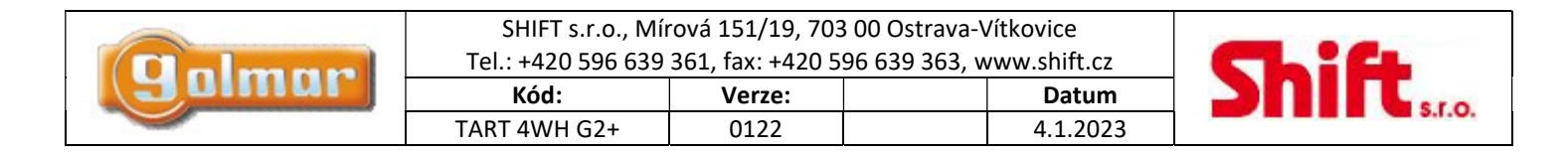

# 11. NASTAVENÍ OBRAZU A KOMUNIKACE

Během procesu vyzvánění (Obrazovka A) nebo komunikace (Obrazovka B), stiskněte tlačítko pod ikonou a 3 sekundy pro přístup pro nastavení obrazu a hlasitosti komunikace/vyzvánění monitoru.

Obrazovka A Obrazovka při vyzvánění

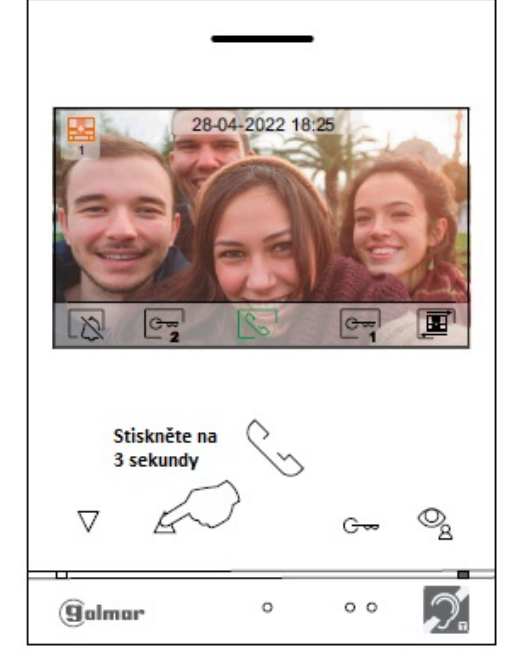

Obrazovka B Obrazovka komunikace

Následně se zobrazí ovládací menu pro jas obrazovky. Nastavte požadovanou úroveň stiskem odpovídajících tlačítek pod ikonami Následně se zobrazí ovládací menu pro jas obrazovky. Nastavte požadovanou úroveň stiskem odpovídajících tlačítek pod ikonami Následně se zobrazí ovládací menu pro jas obrazovky. Nastavte požadovanou úroveň stiskem odpovídajících tlačítek pod ikonami Následně se zobrazí ovládací menu pro jas obrazovky. Nastavte požadovanou úroveň stiskem odpovídajících tlačítek pod ikonami Následně se zobrazí ovládací menu pro jas obrazovky. Nastavte požadovanou úroveň stiskem odpovídajících tlačítek pod ikonami Následně se zobrazí ovládací menu pro jas obrazovky. Nastavte požadovanou úroveň stiskem odpovídajících tlačítek pod ikonami Následně se zobrazí ovládací menu pro jas obrazovky. Nastavte požadovanou úroveň stiskem odpovídajících tlačítek pod ikonami Následně se zobrazí ovládací menu pro jas obrazovky. Nastavte požadovanou úroveň stiskem odpovídající nastavení obrazu a komunikace stiskněte tlačítko pod ikonou Následně stiskněte tlačítko pod ikonou Následně stiskněte tlačítko pod ikonou Následně se zobrazí nastavení – kontrast, stiskněte tlačítko pod ikonou Následně se zobrazí nastavení – kontrast, stiskněte tlačítko pod ikonou Následně se zobrazí nastavení – kontrast, stiskněte tlačítko pod ikonou Následně se zobrazí nastavení – kontrast, stiskněte tlačítko pod ikonou Následně se zobrazí nastavení – kontrast, stiskněte tlačítko pod ikonou Následně se zobrazí nastavení – kontrast, stiskněte tlačítko pod ikonou Následně se zobrazí nastavení – kontrast, stiskněte tlačítko pod ikonou Následně se zobrazí nastavení – kontrast, stiskně se zobrazí nastavení se zobrazí nastavení nastavení se

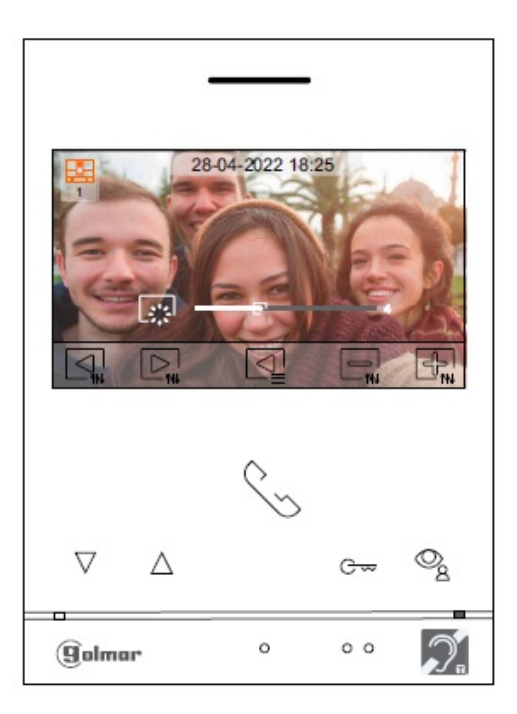

| golmar | SHIFT s.r.o., Mírová 151/19, 703 00 Ostrava-Vítkovice<br>Tel.: +420 596 639 361, fax: +420 596 639 363, www.shift.cz |        |  | CL:CL    |  |
|--------|----------------------------------------------------------------------------------------------------|--------|--|----------|--|
|        | Kód:                                                                                                    | Verze: |  | Datum    |  |
|        | TART 4WH G2+                                                                                                    | 0122   |  | 4.1.2023 |  |

Následně se zobrazí ovládací menu pro kontrast obrazovky. Nastavte požadovanou úroveň stiskem odpovídajících tlačítek pod ikonami Následně se zobrazí ovládací menu pro kontrast obrazovky. Nastavte požadovanou úroveň stiskem odpovídajících tlačítek pod ikonami Následně se zobrazí ovládací menu pro kontrast obrazovky. Nastavte požadovanou úroveň stiskem odpovídajících tlačítek pod ikonami Následně se zobrazí ovládací menu pro kontrast obrazovky. Nastavte požadovanou úroveň stiskem odpovídajících tlačítek pod ikonami Následně se zobrazí ovládací menu pro kontrast obrazovky. Nastavte požadovanou úroveň stiskem odpovídajících tlačítek pod ikonami Následně se zobrazí ovládací menu pro kontrast obrazovky. Nastavte požadovanou úroveň stiskem odpovídajících tlačítek pod ikonami Následně se zobrazí ovládací menu pro kontrast obrazovky. Nastavte požadovanou úroveň stiskem odpovídajících tlačítek pod ikonami Následně se zobrazí ovládací menu pro kontrast obrazovky. Nastavte požadovanou úroveň stiskem odpovídajících tlačítek pod ikonami Následně se zobrazí ovládací menu pro kontrast obrazovky. Nastavte požadovanou úroveň stiskem odpovídajících tlačítek pod ikonami Následně se zobrazí ovládací menu pro kontrast obrazovky. Nastavte požadovanou úroveň stiskem odpovídající nastavení obrazu a komunikace stiskněte tlačítko pod ikonou Následně se zobrazí ovládací menu pro kontrast obrazovky. Nastavte požadovanou úroveň stiskem odpovídající nastavení obrazu a komunikace stiskněte tlačítko pod ikonou Následně se zobrazí ovládací menu pro kontrast obrazovky. Nastavte požadovanou úroveň stiskem odpovídající nastavení obrazu a komunikace stiskněte tlačítko pod ikonou Následně se zobrazí se stiskněte tlačítko pod ikonou Následně se zobrazí se stiskněte tlačítko pod ikonou úřek se stiskněte tlačítko pod ikonou úroveň se stiskněte tlačítko pod ikonou úroveň se stiskněte tlačítko pod ikonou úřek se stiskněte tlačítko pod ikonou úroveň se stiskněte tlačítko pod ikonou úroveň se stiskněte tlačítko pod ikonou úroveň se stisk

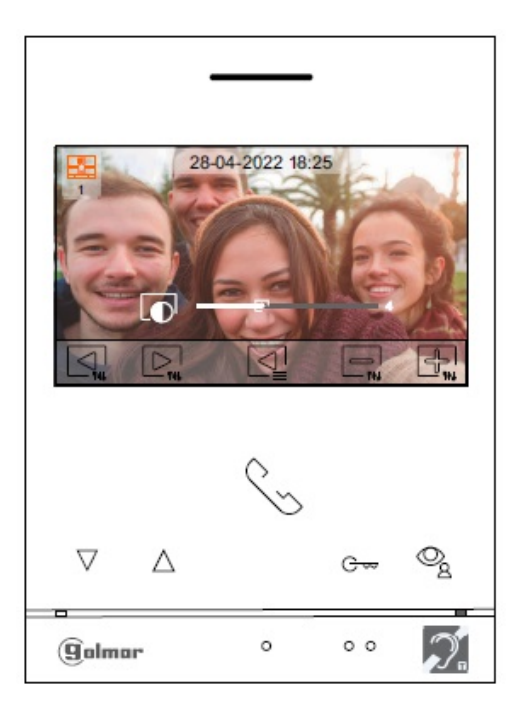

Následně se zobrazí ovládací menu pro sytost barvy obrazovky. Nastavte požadovanou úroveň stiskem odpovídajících tlačítek pod ikonami ikonami . Pro následující nastavení – hlasitost vyzvánění a komunikace, stiskněte tlačítko pod ikonou . Pro odchod z nastavení obrazu a komunikace stiskněte tlačítko pod ikonou .

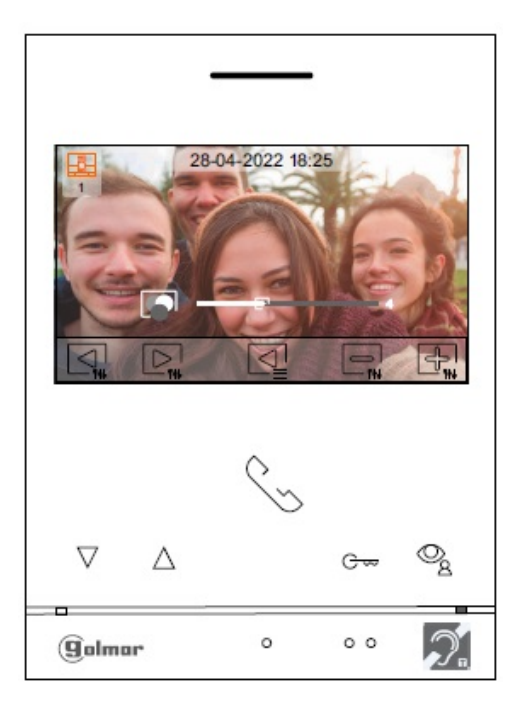

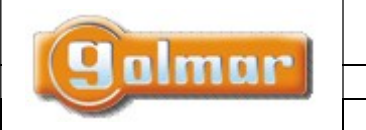

| SHIFT s.r.o., Mírová 151/19, 703 00 Ostrava-Vítkovice       |        |  |          |  |
|-------------------------------------------------------------|--------|--|----------|--|
| Tel.: +420 596 639 361, fax: +420 596 639 363, www.shift.cz |        |  |          |  |
| Kód:                                                        | Verze: |  | Datum    |  |
| TART 4WH G2+                                                | 0122   |  | 4.1.2023 |  |

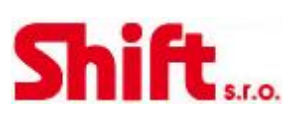

Následně se zobrazí ovládací menu pro hlasitost vyzvánění (Obrazovka A) nebo pro hlasitost komunikace (Obrazovka B). Nastavte požadovanou úroveň stiskem odpovídajících tlačítek pod ikonami 💷 🖓 🖓 . Pro následující nastavení – jas (kruhové menu), stiskněte tlačítko pod ikonou 🖳

Obrazovka A Nastavení hlasitosti vyzvánění

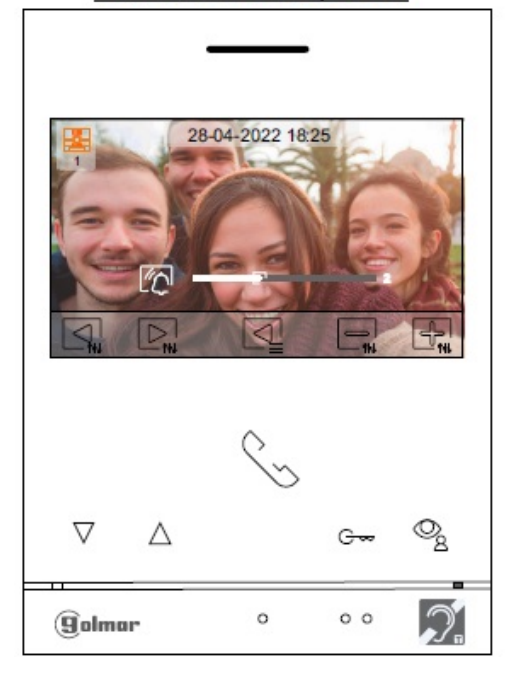

Nastavení hlasitosti komunikace 28-04-2022 18:25  $\nabla$ Δ ್ದಿ G 0 0 0  $\mathcal{D}$ (golmar

Pro odchod z nastavení hlasitosti stiskněte tlačítko pod ikonou 욐.

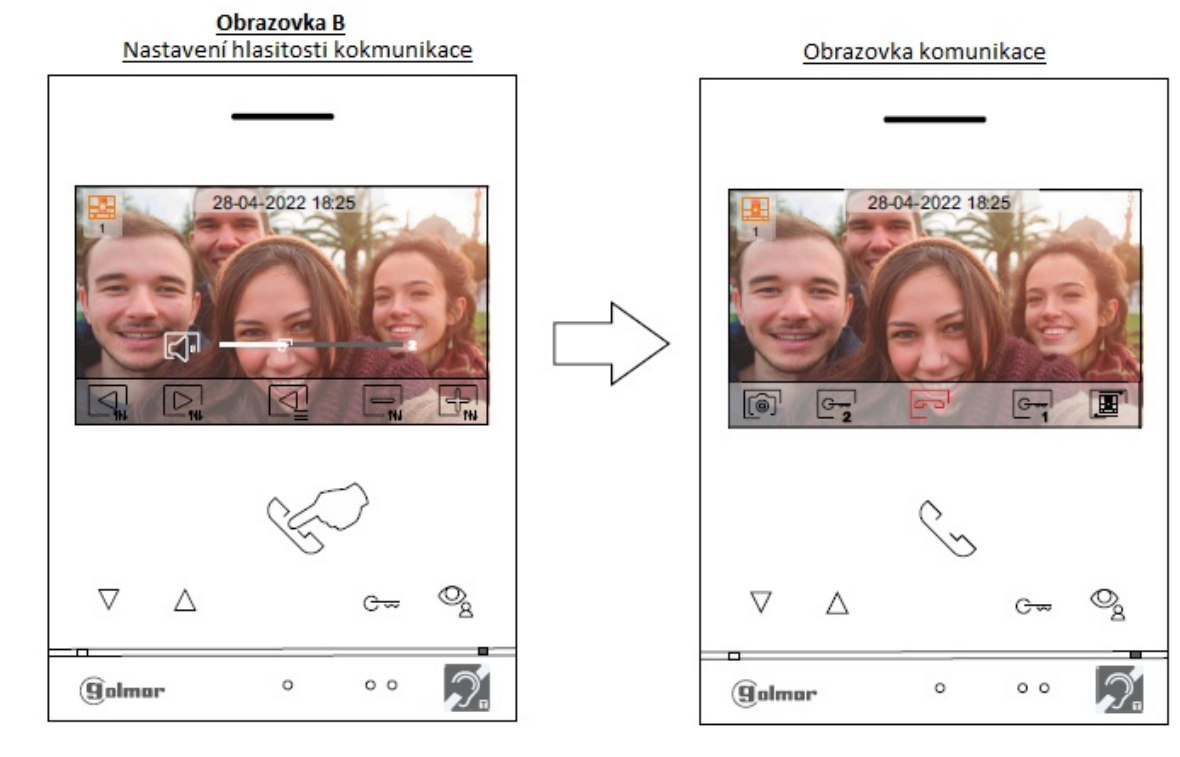

Obrazovka B

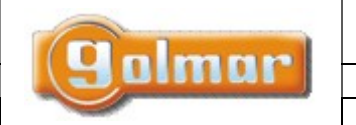

| SHIFT s.r.o., Mírová 151/19, 703 00 Ostrava-Vítkovice       |        |  |          |  |
|-------------------------------------------------------------|--------|--|----------|--|
| Tel.: +420 596 639 361, fax: +420 596 639 363, www.shift.cz |        |  |          |  |
| Kód:                                                        | Verze: |  | Datum    |  |
| TART 4WH G2+                                                | 0122   |  | 4.1.2023 |  |

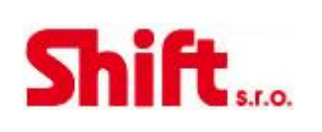

# 12. NASTAVENÍ ČASU REŽIMU "NERUŠIT"

Nastavení režimu "Nerušit": Jestliže je monitor v klidovém režimu (obrazovka vypnuta), pro přístup do menu stiskněte kterékoliv tlačítko. Poté stiskněte tlačítko pod ikonou opro menu nastavení.

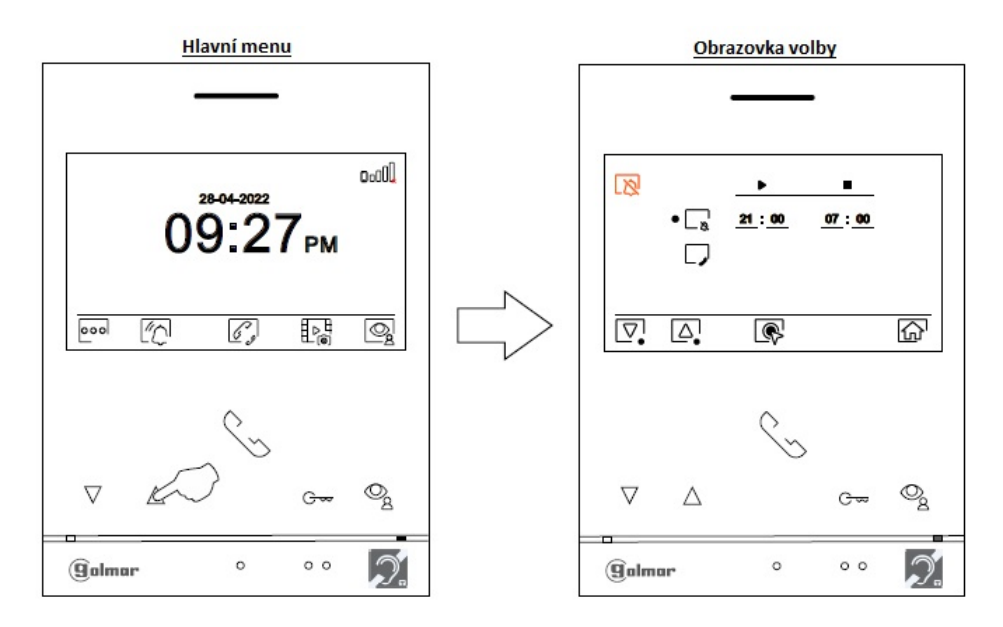

Pro nastavení doby režimu "Nerušit", kdy monitor nebude vyzvánět přejděte na volbu s ikonou pomocí stisku tlačítek pod ikonou nebo a vyberte možnost pomocí stisku tlačítka pod ikonou s ikonou a vyberte možnost pomocí stisku tlačítka pod ikonou a 23 hod. a 59 min.) pro režim "Nerušit" stiskem odpovídajících tlačítek pod ikonami a stiskem tlačítka pod ikonou . Potvrďte provedené změny stiskem tlačítka pod ikonou .

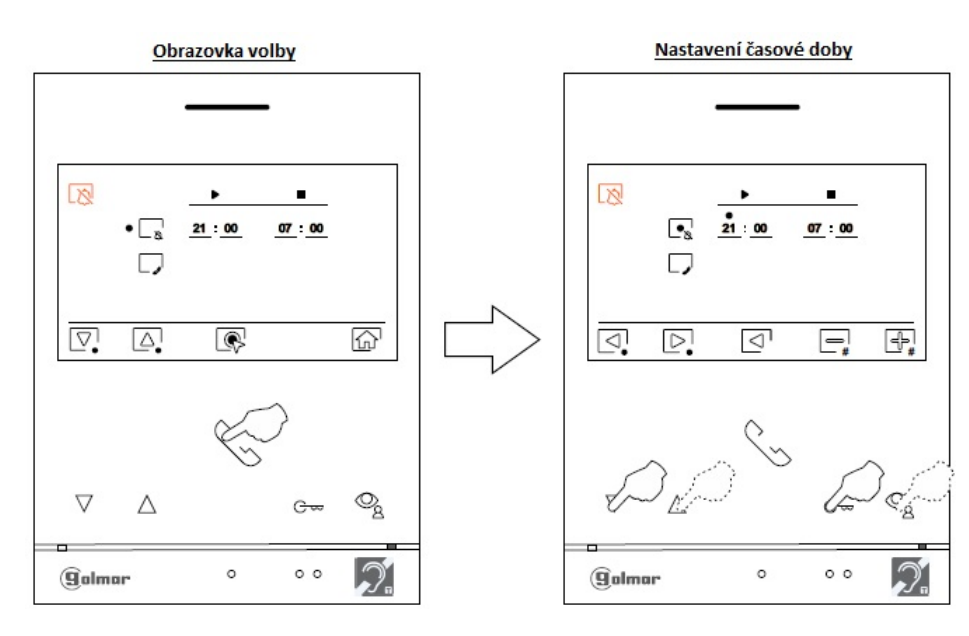

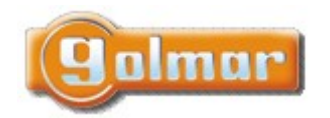

| SHIFT s.r.o., Míı                                           |        |  |          |     |
|-------------------------------------------------------------|--------|--|----------|-----|
| Tel.: +420 596 639 361, fax: +420 596 639 363, www.shift.cz |        |  | CL:C     |     |
| Kód:                                                        | Verze: |  | Datum    | SUL |
| TART 4WH G2+                                                | 0122   |  | 4.1.2023 |     |

s.r.o.

Stiskněte tlačítko pod ikonou 🐨 pro návrat do hlavního menu. Jestliže je režim "Nerušit" aktivován, v hlavním menu se na obrazovce objeví ikona 🔊 a stavová LED kontrolka monitoru bude svítit červeně.

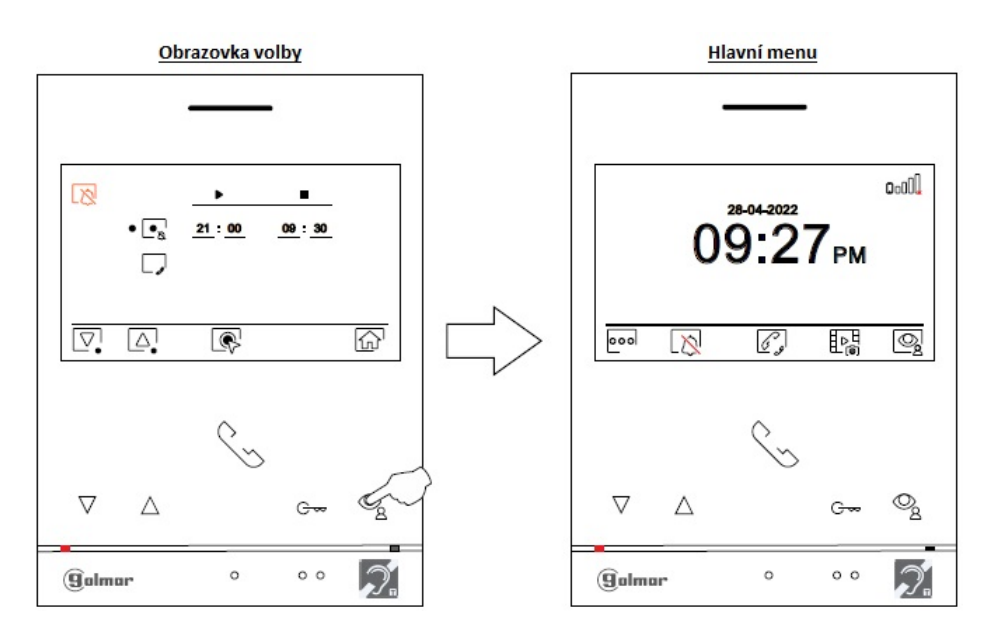

Externí interkom – monitor(y) v bytě, ze kterého je voláno a monitor(y) v bytě, kam je voláno, musí mít zapnutou funkci interkomu.

Pro zapnutí/vypnutí funkce interkomu mezi byty přejděte na volbu s ikonou 🖵 stiskem odpovídajících tlačítek pod ikonami 🖾 Poté stiskněte tlačítko pod ikonou 💽 pro zapnutí 💽 nebo vypnutí 💭 této funkce. Interkom je u všech monitoru továrně vypnut.

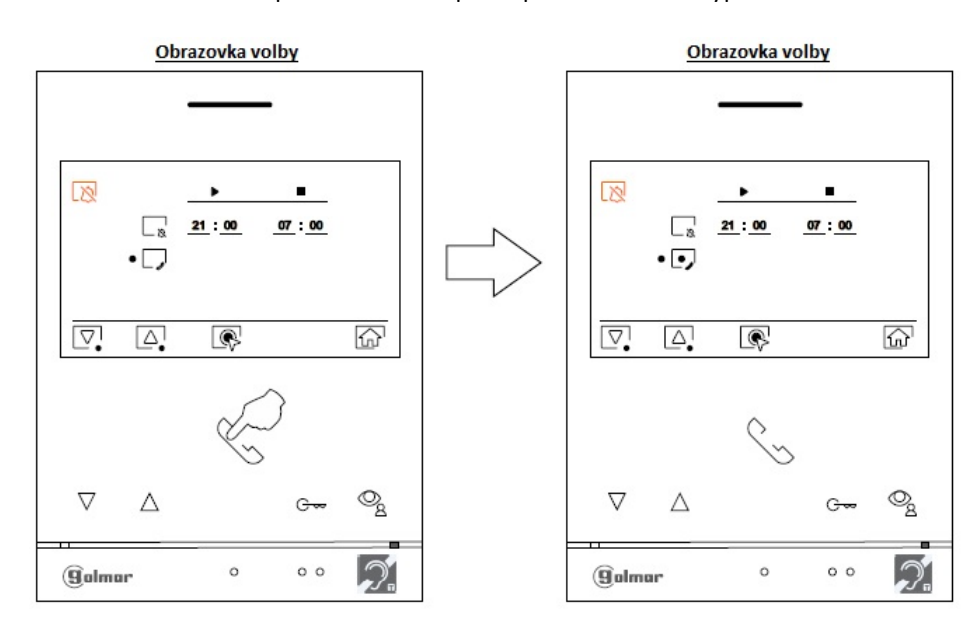

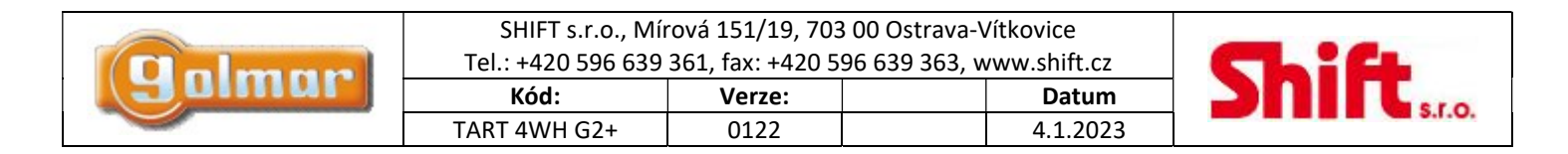

Automatické otevírání dveří – funkce "Doktor": Tato možnost je viditelná v menu nastavení "Nerušit". Musí být povolena ve "Speciálním menu" (režim "Doktor" – 0441). V klidovém režimu je možno vyvolat toto menu stiskem tlačítka C – (bliká bílou barvou) na 5 sekund.

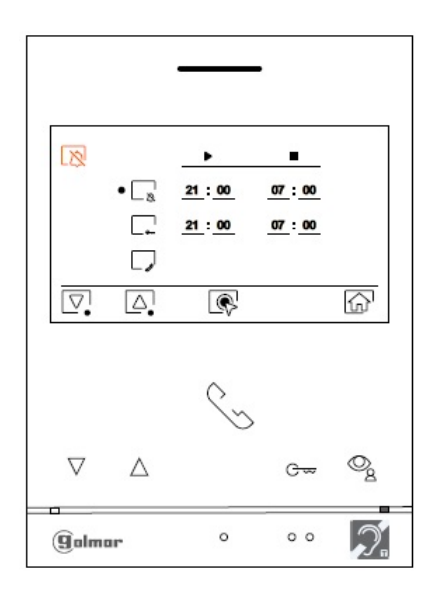

Pro nastavení časové doby pro automatické otevření dveří (funkce "Doktor" – po 3 sekundách po zazvonění na monitor se automaticky aktivuje el. zámek.) přejděte na volbu s ikonou  $\square$  stiskem tlačítka pod ikonou  $\square$  nebo  $\square$  a vyberte možnost stiskem tlačítka pod ikonou  $\square$ . Poté můžete vybrat časový úsek (od 00 hod. a 01 min. do 23 hod. a 59 min.) pro režim automatického otevření dveří stiskem odpovídajících tlačítek pod ikonami  $\square$   $\square$  a  $\square$   $\square$  Potvrďte provedené změny stiskem tlačítka pod ikonou  $\square$ .

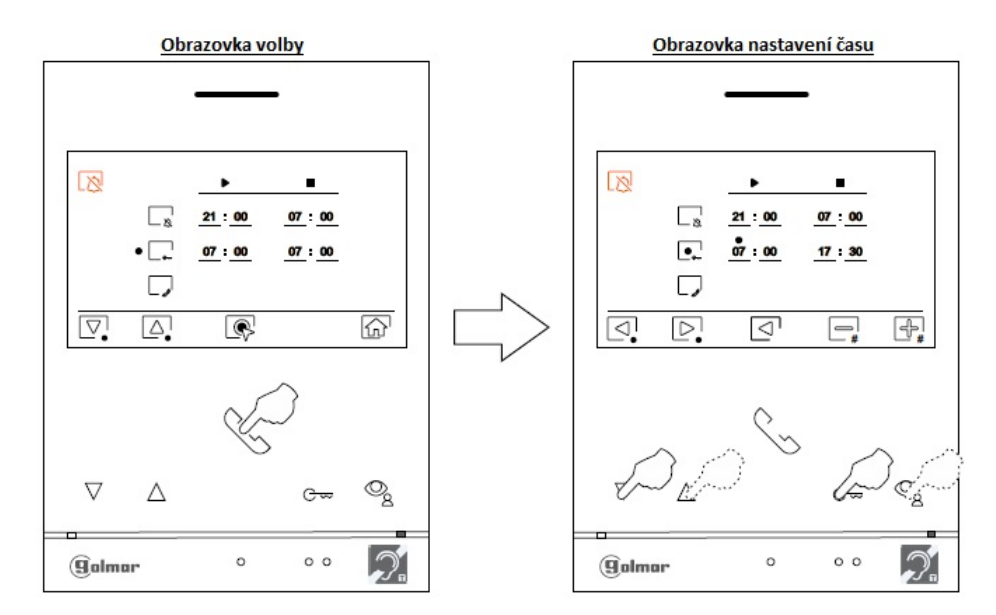

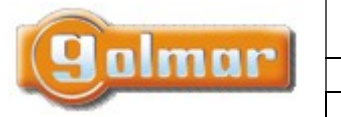

ſл

| SHIFT s.r.o., Mírová 151/19, 703 00 Ostrava-Vítkovice<br>Tel.: +420 596 639 361, fax: +420 596 639 363, www.shift.cz |        |  | CL:CL    |  |  |
|----------------------------------------------------------------------------------------------------|--------|--|----------|--|--|
| Kód:                                                                                                    | Verze: |  | Datum    |  |  |
| TART 4WH G2+                                                                                                    | 0122   |  | 4.1.2023 |  |  |

Stiskněte tlačítko pod ikonou 🞰 pro návrat na hlavní obrazovku menu. Jestliže byla funkce automatického otevření dveří

aktivována, bude v levém horním rohu zobrazena ikona 📴 a LED kontrolka tlačítka G 🛩 bude blikat bílou barvou při klidovém režimu monitoru (obrazovka vypnuta).

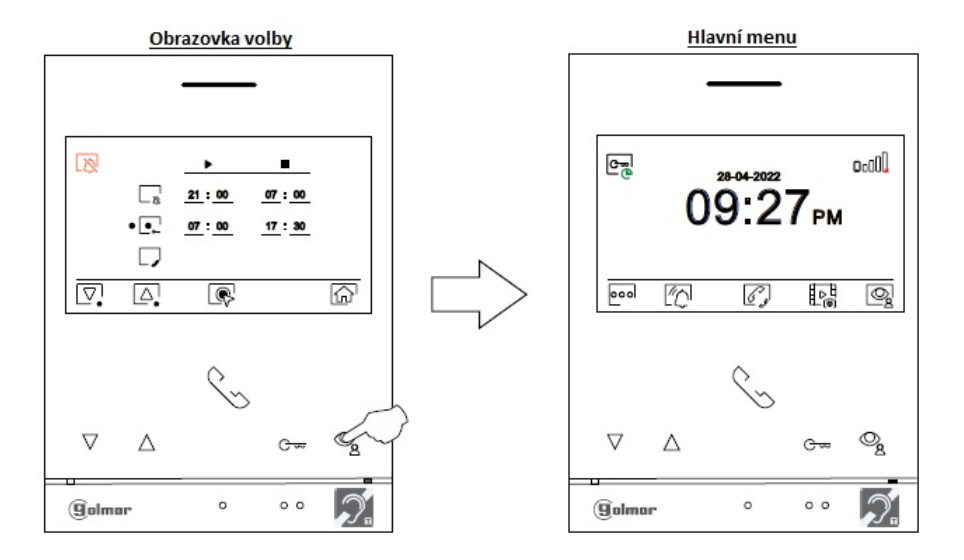

## 13. MENU INTERKOMU

Jestliže je monitor v klidovém režimu (obrazovka vypnuta) stiskněte jakékoli tlačítko pro přístup do hlavního menu. Poté stiskněte tlačítko pod ikonou gropřístup do menu interkomu. Z tohoto menu můžete volat na ostatní monitory v bytě (vnitřní interkom) nebo na monitory v ostatních bytech (externí interkom). Pro externí interkom musí mít aktivovanou tuto funkci volající i volaný monitor.

Vyberte volbu 🚳 pro externí interkom.

Jestliže je v průběhu komunikace s jiným monitorem voláno ze vstupního tabla, komunikace interkomu bude pozastavena, a příslušný monitor bude vyzvánět voláním ze vstupního panelu.

Stiskněte tlačítko pod ikonou 슚 pro návrat do hlavního menu.

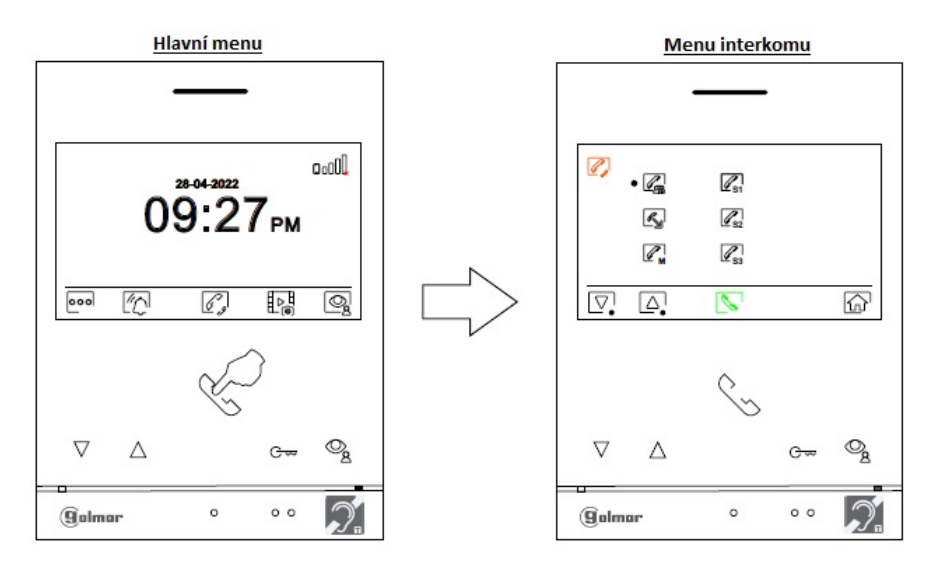

|       | SHIFT s.r.o., Mír<br>Tel.: +420 596 639 | ová 151/19, 703<br>361, fax: +420 5 | 3 00 Ostrava-\<br>96 639 363, w | /ítkovice<br>/ww.shift.cz | Ch:Ch |
|-------|-----------------------------------------|-------------------------------------|---------------------------------|---------------------------|-------|
| Jumur | Kód:                                    | Verze:                              |                                 | Datum                     |       |
|       | TART 4WH G2+                            | 0122                                |                                 | 4.1.2023                  |       |

**Pro vytvoření volání na monitor(y) ve stejném bytě,** stiskněte odpovídající tlačítko pod ikonami  $\square \square \square$  pro výběr volaného monitoru, stiskněte tlačítko pod ikonou i pro vytvoření volání.

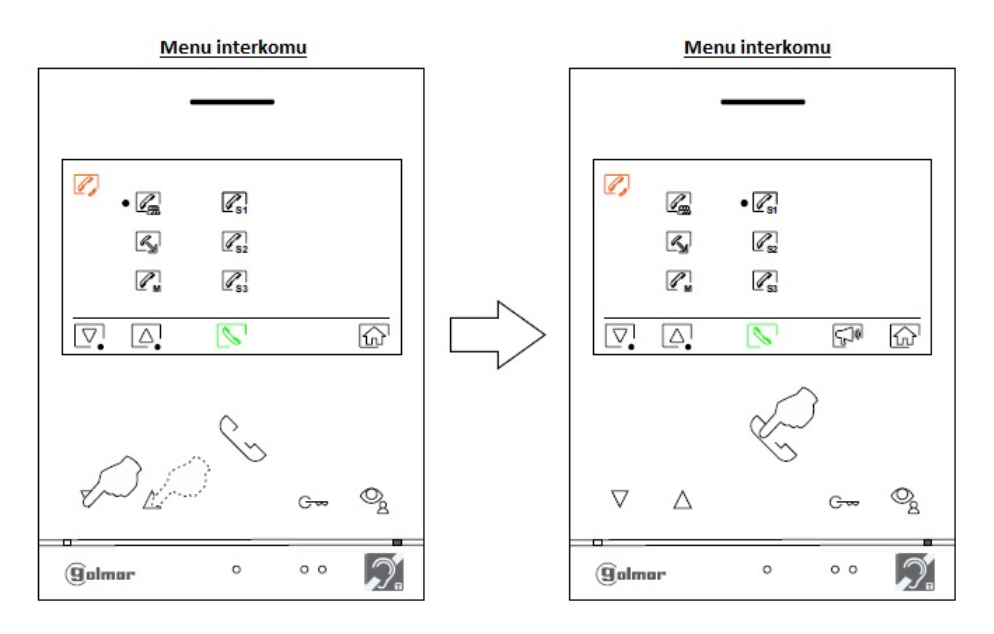

Volaný monitor bude vydávat potvrzovací tón, zobrazovat na displeji informaci o volaném monitoru a dostupný čas. Jestliže chcete volání zrušit, stiskněte tlačítko pod ikonou  $\bigcirc$ , vrátíte se do hlavního menu. Stiskněte tlačítko pod ikonou  $\bigcirc$  pro návrat do menu interkomu. Monitor, na který je voláno bude vyzvánět a na displeji bude zobrazena informace, ze kterého monitoru je voláno, a také zbývající čas do možnosti vyzvednutí volání. Stiskněte tlačítko pod ikonou  $\bigcirc$  pro uskutečnění komunikace a tlačítko pod ikonou  $\bigcirc$  pro ukončení komunikace. **Poznámka:** informaci o adrese vlastního monitoru, a zda je nadřízený/podřízený 1-3 naleznete v menu "Info" (About).

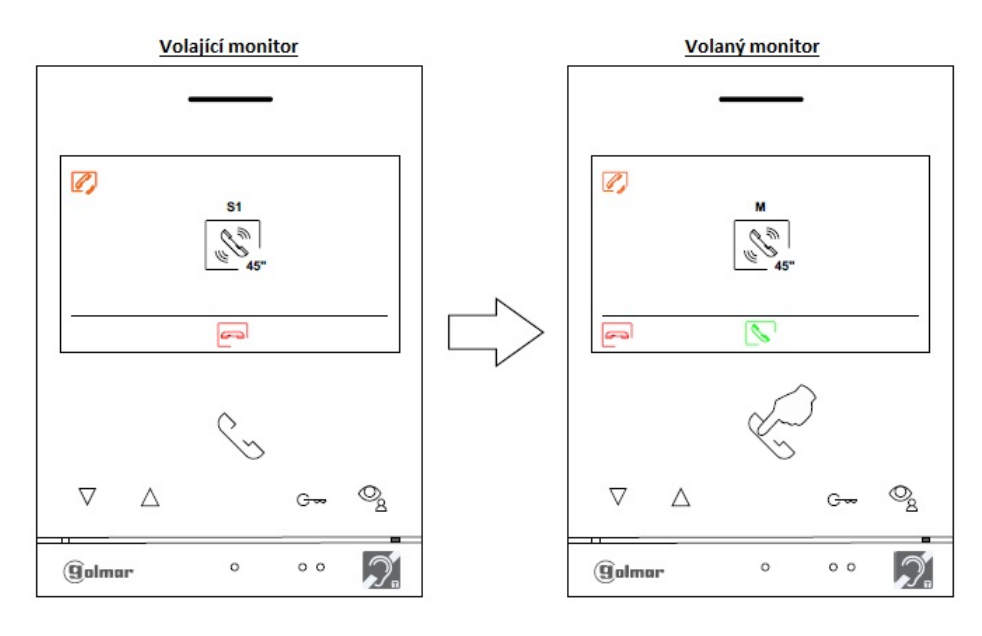

|       | SHIFT s.r.o., Mír<br>Tel.: +420 596 639 | rová 151/19, 703<br>361, fax: +420 5 | 00 Ostrava-Vítkovid<br>96 639 363, www.sh | ce<br>nift.cz | CL:4 |
|-------|-----------------------------------------|--------------------------------------|-------------------------------------------|---------------|------|
| Jumur | Kód:                                    | Verze:                               | D                                         | Datum         |      |
|       | TART 4WH G2+                            | 0122                                 | 4.2                                       | 1.2023        |      |

Vytvoření externího interkomového volání (na ostatní byty): Přejděte na volbu s ikonou S stiskem odpovídajících tlačítek pod ikonami S. Stiskněte tlačítko pod ikonou ropřístup k menu výběru kódu monitoru, se kterým chcete komunikovat. Upozornění: Pro externí interkom musí mít aktivovanou tuto funkci volající i volaný monitor.

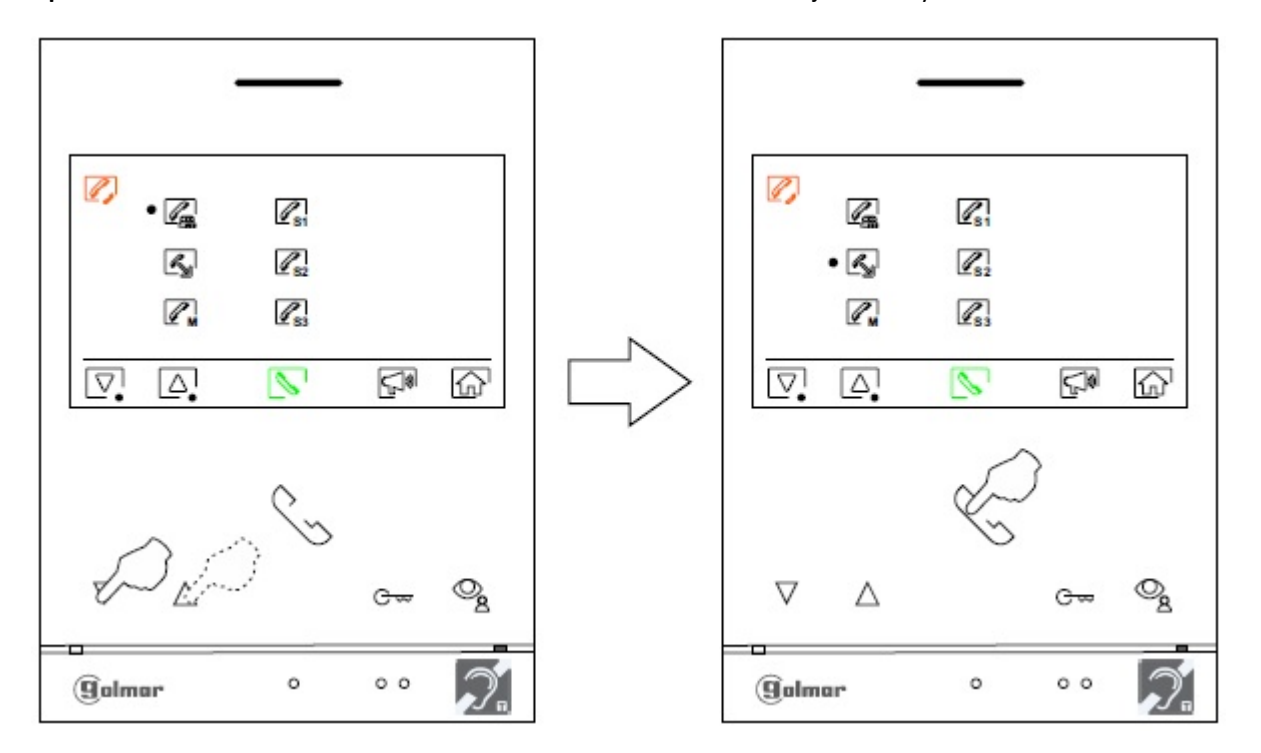

Stiskněte tlačítko pod ikonou 🔄 pro výběr pozice čísla kódu bytu, poté stiskněte tlačítko pod ikonou 🔄 / 🕞 pro úpravu a následně tlačítko pod ikonou 💽 pro vytvoření hovoru.

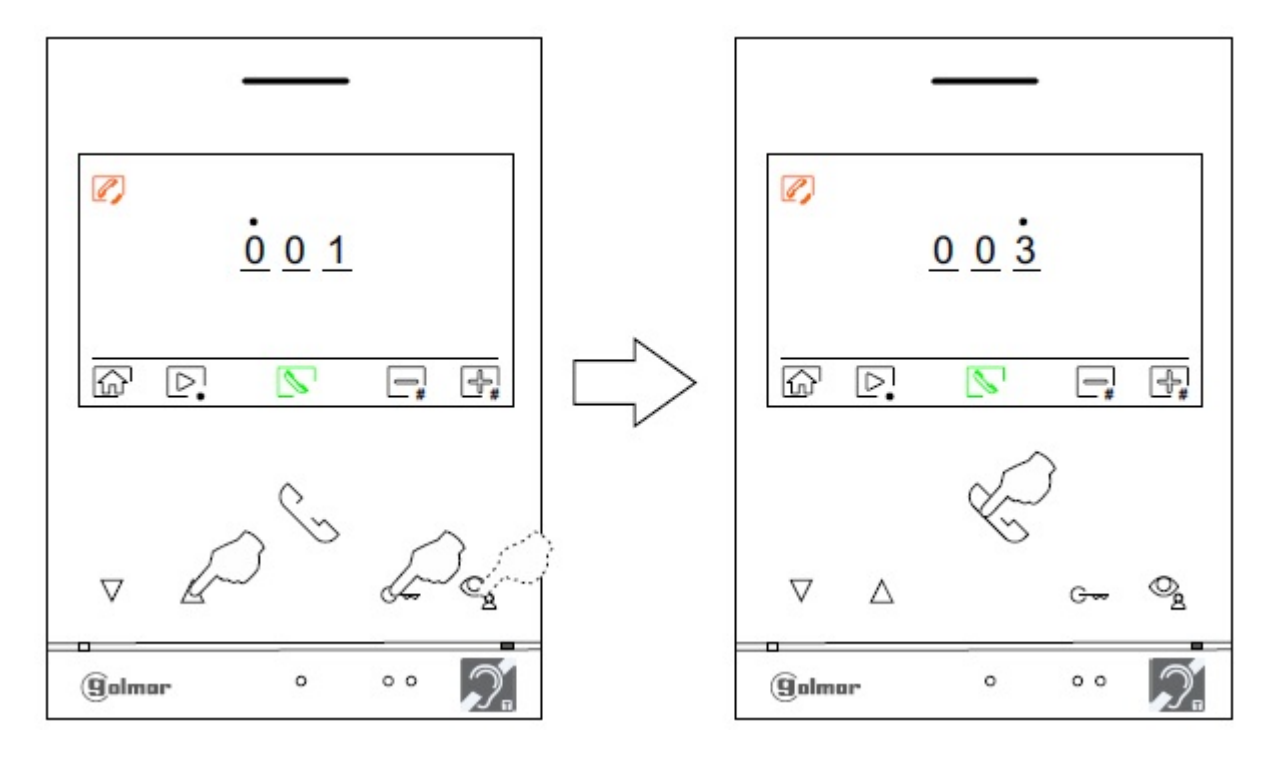

|         | SHIFT s.r.o., Mír<br>Tel.: +420 596 639 | ová 151/19, 703<br>361, fax: +420 5 | 3 00 Ostrava-V<br>96 639 363, w | /ítkovice<br>/ww.shift.cz | CL:G |
|---------|-----------------------------------------|-------------------------------------|---------------------------------|---------------------------|------|
| Buinnin | Kód:                                    | Verze:                              |                                 | Datum                     |      |
|         | TART 4WH G2+                            | 0122                                |                                 | 4.1.2023                  |      |

Volaný monitor bude vydávat potvrzovací tón, zobrazovat na displeji informaci (kód) o volaném monitoru a dostupný čas. Jestliže chcete volání zrušit, stiskněte tlačítko pod ikonou chora vrátíte se do hlavního menu. Stiskněte tlačítko pod ikonou chora do menu interkomu. Monitor, na který je voláno bude vyzvánět a na displeji bude zobrazeno číslo bytu (na nadřízeném monitoru a na prvním podřízeném monitoru), ze kterého je voláno, a také zbývající čas do možnosti vyzvednutí volání. Jestliže chcete vyzvednout hovor z 2. a 3. podřízeného monitoru (pokud jsou v bytě instalovány), stiskněte jakékoli tlačítko pro zapnutí displeje monitoru.

Stiskněte tlačítko pod ikonou pro uskutečnění komunikace a tlačítko pod ikonou roukončení komunikace. **Poznámka:** informaci o adrese vlastního monitoru, a zda je nadřízený/podřízený 1-3 naleznete v menu "Info" (About).

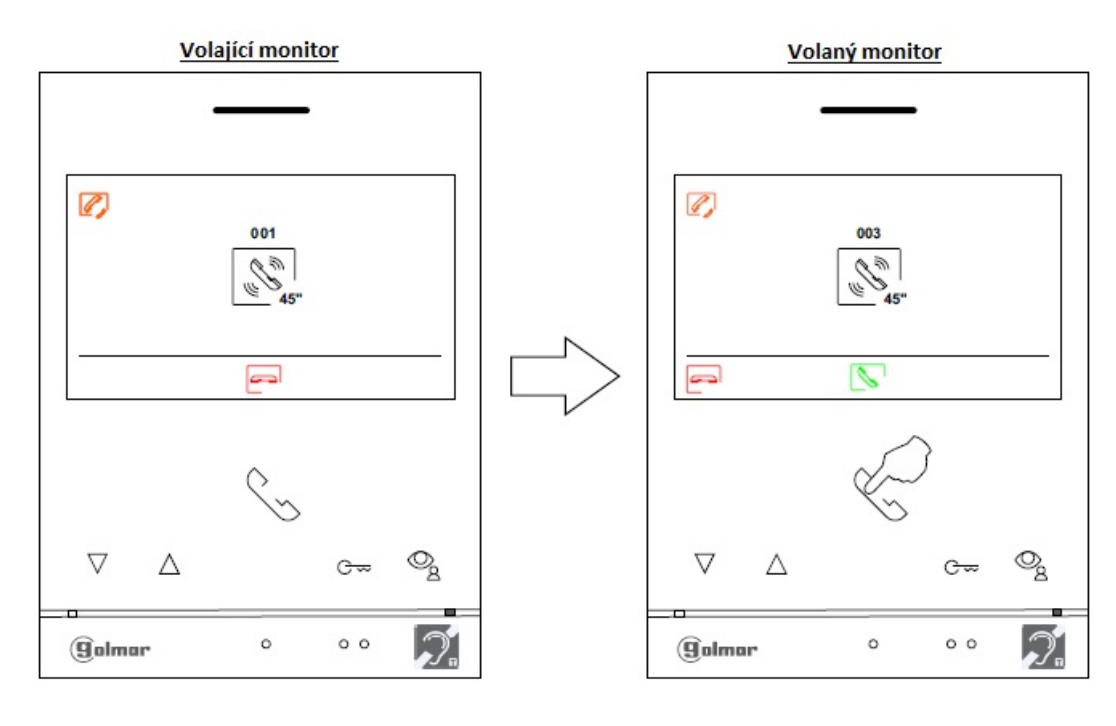

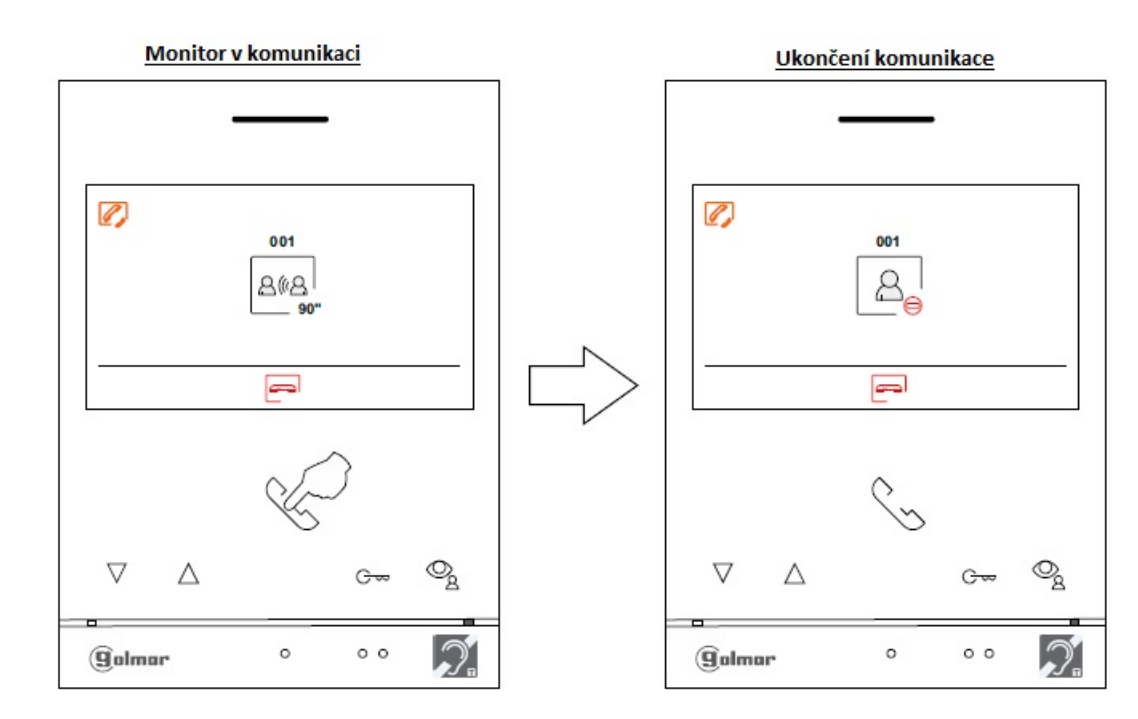

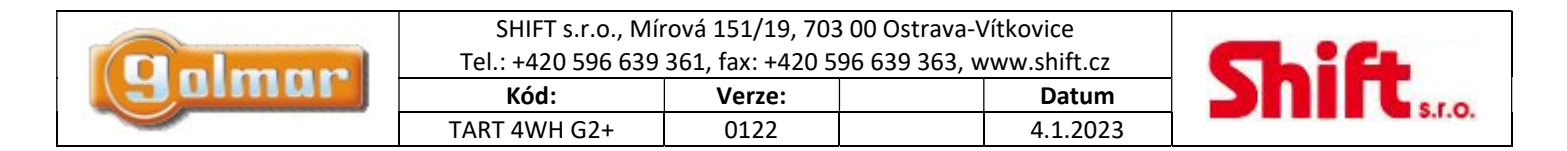

# 14. MENU ZÁZNAMU

Když je monitor v klidovém režimu (obrazovka vypnuta), stiskněte jakékoli tlačítko na monitoru pro zapnutí obrazovky a vyvolání hlavního menu. Poté stiskněte tlačítko pod ikonou roje pro přístup k menu záznamu. V tomto menu je zobrazen seznam obrázků uložených ve vnitřní paměti monitoru. Jestliže je vložena MicroSD karta, obrázky a videosekvence budou ukládány na tuto paměťovou kartu. Stiskněte tlačítko pod ikonou pro zobrazení seznamu videosekvencí uložených na MicroSD kartě. Pro seznam uložených obrázků stiskněte tlačítko pod ikonou . V seznamu uložených obrázku se objeví ikona i u těch z nich, které ještě nebyly prohlédnuty. Na stránce je 10 záznamů a číslo strany je zobrazeno v pravém horním rohu obrazovky. Stiskněte tlačítka pod ikonami V A pro pohyb mezi záznamy zobrazenými na stránce a na dalších stranách. Na obrazovce obsahující seznam obrázků stiskněte tlačítko vybraného obrázku.

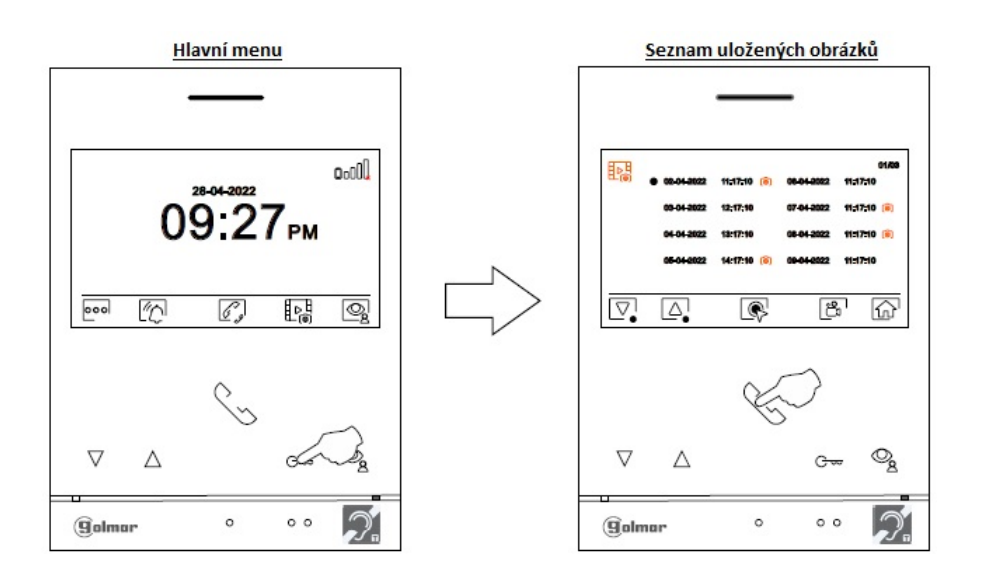

Obrázek je poté zobrazen na celém displeji, číslo a původ záznamu je zobrazen v levém horním rohu. Nahoře uprostřed je zobrazen datum a čas pořízení. Stiskněte tlačítko pod ikonami i pro zobrazení následujícího nebo předchozího záznamu. Pro smazání zobrazeného záznamu stiskněte tlačítko pod ikonou i a potom z menu potvrďte vymazání záznamu stiskem tlačítka pod ikonou i nebo stiskněte tlačítko pod ikonou i pro odchod bez vymazání. Pro návrat k seznamu uložených obrázků stiskněte tlačítko pod ikonou i pro odchod bez vymazání.

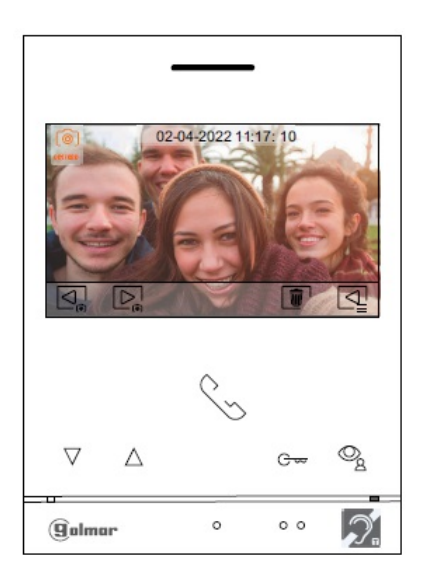

|        | SHIFT s.r.o., Míı<br>Tel.: +420 596 639 | rová 151/19, 703<br>361, fax: +420 5 | 00 Ostrava-Vítkovice<br>96 639 363, www.shift.cz | Ch:4 |
|--------|-----------------------------------------|--------------------------------------|--------------------------------------------------|------|
| Junnar | Kód:                                    | Verze:                               | Datum                                            |      |
|        | TART 4WH G2+                            | 0122                                 | 4.1.2023                                         |      |

Jestliže je v monitoru vložena paměťová karta MicroSD, stiskněte tlačítko pod ikonou Pro přístup k seznamu uložených videosekvencí. V seznamu uložených videí se objeví ikona au těch z nich, které ještě nebyly prohlédnuty. Na stránce je 10 záznamů a číslo strany je zobrazeno v pravém horním rohu obrazovky. Stiskněte tlačítka pod ikonami v pro pohyb mezi záznamy zobrazenými na stránce a na dalších stranách. Na obrazovce obsahující seznam videí stiskněte tlačítko pro zobrazení vybrané videosekvence.

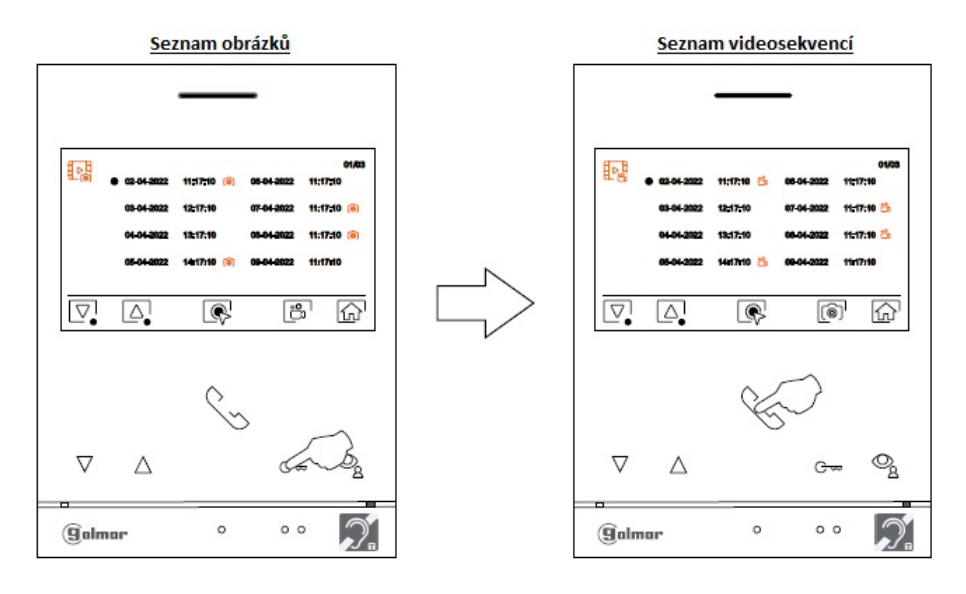

Video je poté zobrazeno na celém displeji, číslo a původ záznamu je zobrazen v levém horním rohu. Nahoře uprostřed je zobrazen datum a čas pořízení. Stiskněte tlačítko pod ikonami in pro zobrazení následujícího nebo předchozího záznamu. Pro shlédnutí videa zobrazeném na displeji stiskněte tlačítko pod ikonou is a pro zastavení videa stiskněte tlačítko pod ikonou is a pro zastavení videa stiskněte tlačítko pod ikonou is a pro zastavení videa stiskněte tlačítko pod ikonou is a pro zastavení videa stiskněte tlačítko pod ikonou is a pro zastavení videa stiskněte tlačítko pod ikonou is pro zastavení videa stiskněte tlačítko pod ikonou is pro zastavení videa stiskněte tlačítko pod ikonou is pro zastavení videa stiskněte tlačítko pod ikonou is pro zastavení videa stiskněte tlačítko pod ikonou is pro zastavení videa stiskněte tlačítko pod ikonou is pro zastavení videa stiskněte vymazání záznamu stiskem tlačítka pod ikonou is pro zastavení videa stiskněte tlačítko pod ikonou is pro zastavení videa stiskněte vymazání záznamu stiskem tlačítka pod ikonou is pro zastavení videa stiskněte tlačítko pod ikonou is pro zastavení videa stiskněte vymazání záznamu stiskem tlačítka pod ikonou is pro zastavení videa stiskněte tlačítko pod ikonou is pro zastavení videa stiskněte tlačítko pod ikonou is pro z

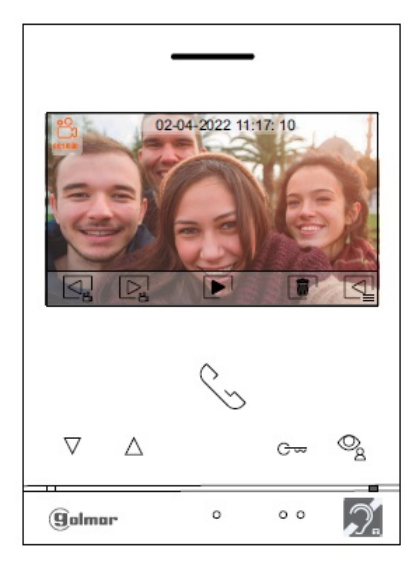

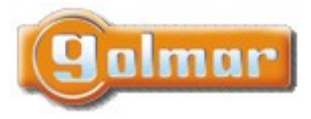

| SHIFT s.r.o., Mí<br>Tel.: +420 596 639 | rová 151/19, 703<br>361, fax: +420 5 | 00 Ostrava-Vítkovi<br>96 639 363, www.sł | ce<br>nift.cz | Ch:C |      |
|----------------------------------------|--------------------------------------|------------------------------------------|---------------|------|------|
| Kód:                                   | Verze:                               | D                                        | Datum         | SUL  | C.ro |
| TART 4WH G2+                           | 0122                                 | 4.                                       | 1.2023        |      |      |

Pro návrat do hlavního menu stiskněte tlačítko pod ikonou 슚.

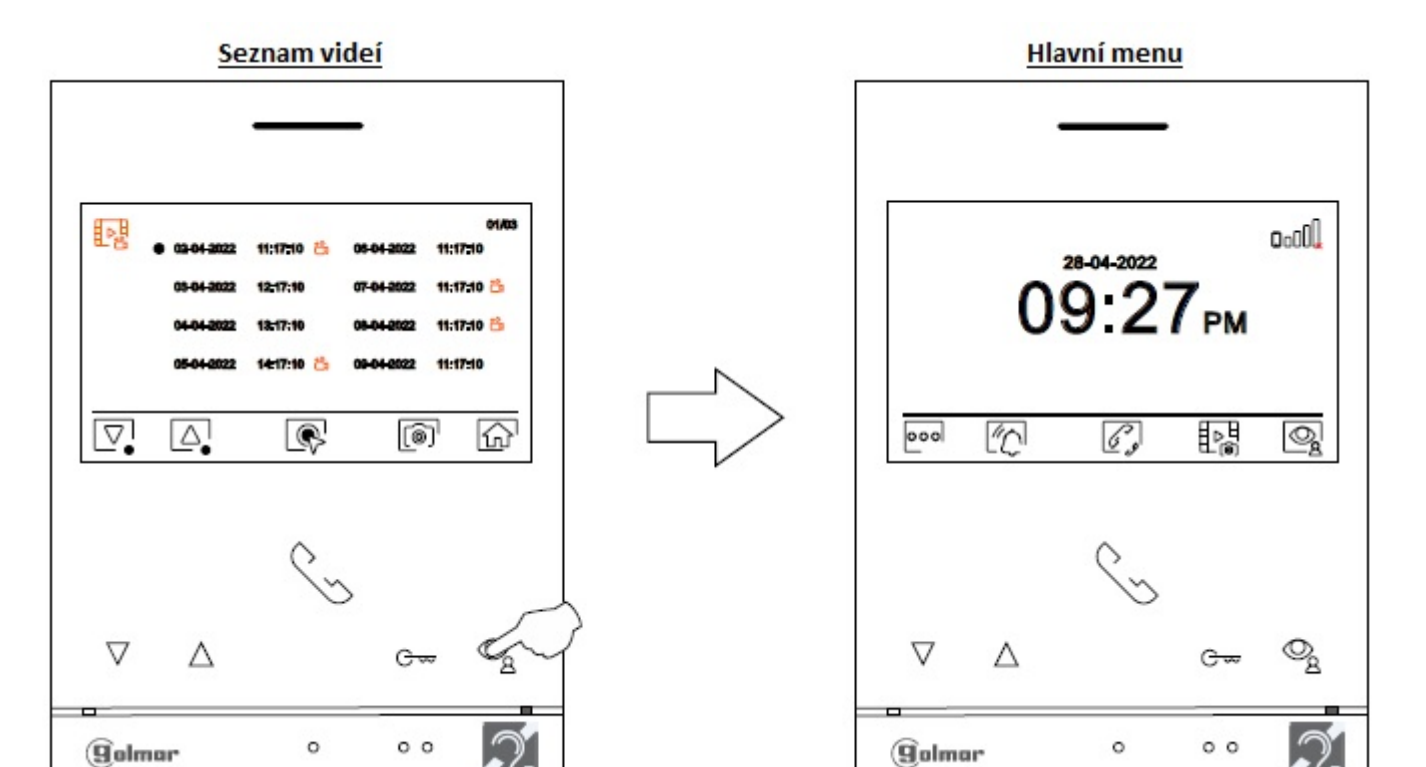

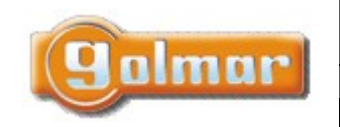

| SHIFT s.r.o., Mír<br>Tel.: +420 596 639 | rová 151/19, 703<br>361, fax: +420 5 | 3 00 Ostrava-Vítkovice<br>96 639 363, www.shift.cz | CL |
|-----------------------------------------|--------------------------------------|----------------------------------------------------|----|
| Kód:                                    | Verze:                               | Datum                                              | 20 |
| TART 4WH G2+                            | 0122                                 | 4.1.2023                                           |    |

# 15. NASTAVENÍ A PROVOZ ŘÍDÍCÍHO MONITORU

#### Nastavení režimu "Řídící monitor":

Monitor(y) nastavené jako řídící (až 4 monitory) v budově, musí být nastaveny s adresou 1 a jako nadřízený, podřízený 1, podřízený 2 nebo podřízený 3. Poté zadejte speciální kód "5001" do nadřízeného monitoru (viz odstavec speciální kódy). Monitor(y) s adresou 1

budou nyní jako řídící s <u>adresou 129</u> a na obrazovce bude zobrazena ikona w jejím pravém horním rohu. <u>Poznámka:</u> Vstupní panel provede automatické nastavení volacího tlačítka P1 na zvukovém modulu na <u>adresu 129</u>.

Provoz "Řídícího monitoru":

- Nadřízený a podřízené monitory přijímají volání ze vstupního panelu (stiskem tlačítka P1 na zvukovém modulu).
- Nadřízený a podřízené monitory přijímají volání z ostatních bytů (stiskem tlačítka pod ikonou 😡 v hlavním menu monitoru).
- Nadřízený a podřízené monitory mohou volat na ostatní byty (menu interkomu).
- Je možný i vnitřní interkom mezi řídícími monitory.

Hlavní obrazovka řídícího monitoru

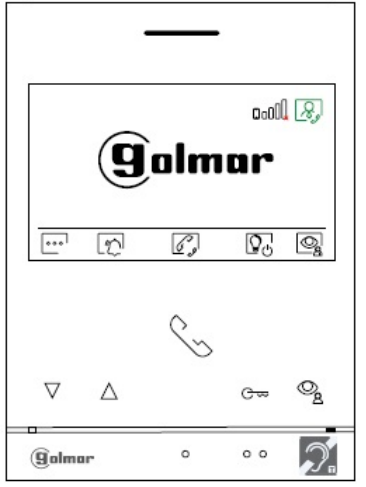

V hlavním menu u monitorů v bytech je zobrazena ikona 🦃. Stiskněte tlačítko pod ikonou 😡 pro volání na řídící monitor(y).

# Hlavní menu bytových monitorů

|         | SHIFT s.r.o., Mír<br>Tel.: +420 596 639 | ová 151/19, 703<br>361, fax: +420 5 | 6 00 Ostrava-V<br>96 639 363, w | ′ítkovice<br>vww.shift.cz |  |
|---------|-----------------------------------------|-------------------------------------|---------------------------------|---------------------------|--|
| Buinnin | Kód:                                    | Verze:                              |                                 | Datum                     |  |
|         | TART 4WH G2+                            | 0122                                |                                 | 4.1.2023                  |  |

# 16. SPECIÁLNÍ KÓDY

Povolení některých funkcí, stejně jako editace některých továrních nastavení je prováděno zadáním speciálních kódů. Do nastavení je možno vstoupit pomocí monitoru. Přejděte na obrazovkou Info ("About") v menu nastavení a stiskněte 5 x tlačítko na monitoru  $\nabla$ .

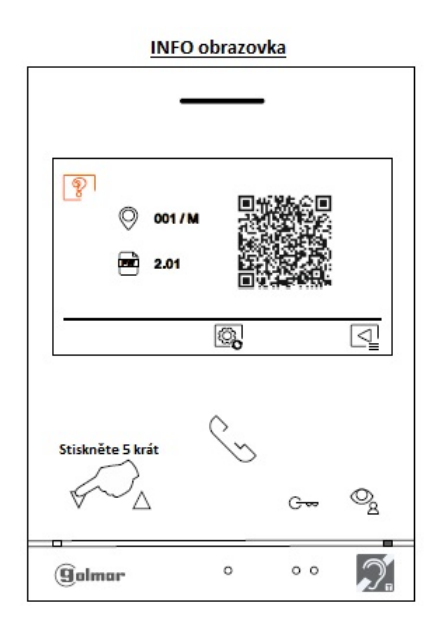

Objeví se obrazovka se speciálními kódy. Stiskněte tlačítko pod ikonou pro výběr pozice a upravte číslo pomocí tlačítek pod ikonami ikonami . Jakmile zadáte kód, stiskněte pro potvrzení tlačítko pod ikonou . Jestliže je kód platný, zobrazí se ikona  $\checkmark$ . Jestliže kód není platný, objeví se ikona X.

Stiskněte tlačítko pod ikonou 🔄 pro návrat na obrazovku info.

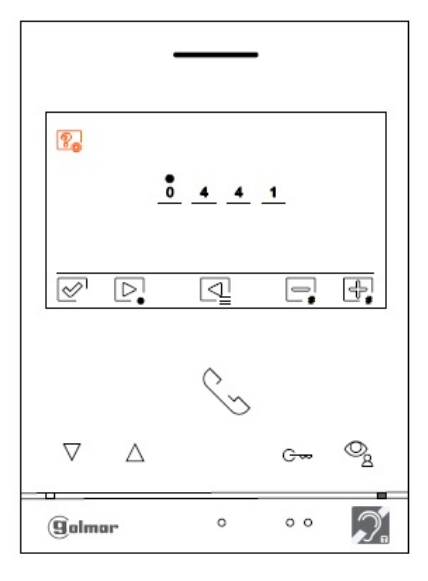

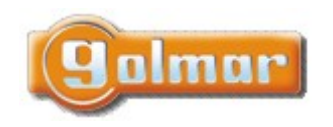

| SHIFT s.r.o., Mí   | rová 151/19, 703 | 3 00 Ostrava-\ | /ítkovice   | 201 |
|--------------------|------------------|----------------|-------------|-----|
| Tel.: +420 596 639 | 361, fax: +420 5 | 96 639 363, v  | ww.shift.cz |     |
| Kód:               | Verze:           |                | Datum       |     |
|                    |                  |                |             |     |

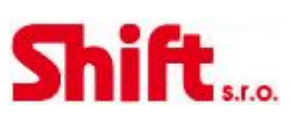

#### 16.1. Seznam speciálních kódů

#### Zdroje videa dostupné na monitoru:

|                     | <u>Zobrazené</u> | <u>Nezobrazené</u> | <u>Tovární nastavení</u> |
|---------------------|------------------|--------------------|--------------------------|
| Vstupní panel 1     | 0111             | 0110               | 0111                     |
| (*) Vstupní panel 2 | 0121             | 0120               | 0120                     |
| (*) Vstupní panel 3 | 0131             | 0130               | 0130                     |
| (*) Vstupní panel 4 | 0151             | 0150               | 0150                     |
| Kamera 1            | 0141             | 0140               | 0140                     |
| (*) Kamera 2        | 0181             | 0180               | 0180                     |
| (*) Kamera 3        | 0171             | 0170               | 0170                     |
| (*) Kamera 4        | 0191             | 0190               | 0190                     |

#### (\*) Důležité: Možnosti dostupné pouze s video modulem EL632-G2+ SE s verzí V.03 a novější Instalace s objektovým vstupním panelem, dostupné s video modulem EL632-G2+ SE s verzí V.04 a novější

#### Nastavení monitoru – nadřízený/podřízený (master/slave):

| Nadřízený | 1. podřízený | 2. podřízený | 3. podřízený | Tovární nastavení |
|-----------|--------------|--------------|--------------|-------------------|
| 0550      | 0551         | 0552         | 0553         | 0550              |

#### Automatické otevření dveří při příjmu volání na monitor (nastavujte pouze na nadřízeném/master monitoru):

| Aktivováno | Deaktivováno | Tovární nastavení |
|------------|--------------|-------------------|
| 0441       | 0440         | 0440              |

#### Nezobrazovat pohled z kamery při vyzvánění v režimu Nerušit (Do not disturbe):

| Nezobrazovat | Zobrazovat | Tovární nastavení |
|--------------|------------|-------------------|
| 0481         | 0480       | 0480              |

#### (1) Aktivace/deaktivace ukládání záznamů ve všech monitorech (v budově):

| Aktivováno | Deaktivováno | Tovární nastavení |
|------------|--------------|-------------------|
| 0531       | 0530         | 0531              |

| (1) Zapnutí/vyp | nutí ikony 🖳 | <u>v hlavním menu ve vše</u> | <u>ch monitorech (v budově):</u> |
|-----------------|--------------|------------------------------|----------------------------------|
| Zapnuto         | Vypnuto      | Tovární nastavení            |                                  |
| 0541            | 0540         | 0541                         |                                  |

#### Obnovení master kódu vstupního panelu SoulAccess na tovární: "1234"

| Všechny panely | Panel 1 | Panel 2 | Panel 3 | Panel 4 |
|----------------|---------|---------|---------|---------|
| 8000           | 8001    | 8002    | 8003    | 8004    |

#### LED podsvícení v noci (Panel 1) během volání a komunikace. Konfigurace pouze na nadřízeném/master monitoru:

| Automaticky | Vždy zapnuto | Vždy vypnuto | Tovární nastavení |
|-------------|--------------|--------------|-------------------|
| 0450        | 0451         | 0452         | 0450              |

#### Aktivační časy výstupů (Panel 1). Konfigurace pouze na nadřízeném/master monitoru:

|        |                                | Tovární nastavení |
|--------|--------------------------------|-------------------|
| Relé 1 | Od 0200 (0,5 s) do 0219 (10 s) | 0205 (3 s)        |
| Relé 2 | Od 0300 (0,5 s) do 0319 (10 s) | 0305 (3 s)        |

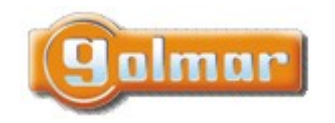

| SHIFT s.r.o., Mírová 151/19, 703 00 Ostrava-Vítkovice       |        |  |          |  |
|-------------------------------------------------------------|--------|--|----------|--|
| Tel.: +420 596 639 361, fax: +420 596 639 363, www.shift.cz |        |  |          |  |
| Kód:                                                        | Verze: |  | Datum    |  |
| TART 4W/H G2+                                               | 0122   |  | 4 1 2023 |  |

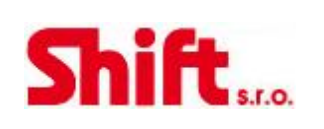

#### Nastavení zpoždění aktivace Relé 1 (Panel 1) po stisku odchodového tlačítka. Konfigurace na nadřízeném/master monitoru:

|          |                                | Tovární nastavení |
|----------|--------------------------------|-------------------|
| Zpoždění | Od 0400 (0,5 s) do 0419 (10 s) | 0403 (2 s)        |

#### Nastavení zpoždění aktivace Relé 2 (Panel 1) po stisku odchodového tlačítka. Konfigurace na nadřízeném/master monitoru:

|          |                                | Tovární nastavení |
|----------|--------------------------------|-------------------|
| Zpoždění | Od 0500 (0,5 s) do 0519 (10 s) | 0503 (2 s)        |

#### (\*) LED podsvícení v noci (Panel 2) během volání a komunikace. Konfigurace pouze na nadřízeném/master monitoru:

| Automaticky | Vždy zapnuto | Vždy vypnuto | Tovární nastavení |
|-------------|--------------|--------------|-------------------|
| 1450        | 1451         | 1452         | 1450              |

#### (\*) Aktivační časy výstupů (Panel 2). Konfigurace pouze na nadřízeném/master monitoru:

|        |                                | Tovární nastavení |
|--------|--------------------------------|-------------------|
| Relé 1 | Od 1200 (0,5 s) do 1219 (10 s) | 1205 (3 s)        |
| Relé 2 | Od 1300 (0,5 s) do 1319 (10 s) | 1305 (3 s)        |

#### (\*) Nastavení zpoždění aktivace Relé 1 (Panel 2) po stisku odchodového tlačítka. Konfigurace na nadřízeném/master monitoru:

|          |                                | Tovární nastavení |
|----------|--------------------------------|-------------------|
| Zpoždění | Od 1400 (0,5 s) do 1419 (10 s) | 1403 (2 s)        |

#### (\*) Nastavení zpoždění aktivace Relé 2 (Panel 2) po stisku odchodového tlačítka. Konfigurace na nadřízeném/master monitoru:

|          |                                | Tovární nastavení |
|----------|--------------------------------|-------------------|
| Zpoždění | Od 1500 (0,5 s) do 1519 (10 s) | 1503 (2 s)        |

#### (\*) LED podsvícení v noci (Panel 3) během volání a komunikace. Konfigurace pouze na nadřízeném/master monitoru:

| Automaticky | Vždy zapnuto | Vždy vypnuto | Tovární nastavení |
|-------------|--------------|--------------|-------------------|
| 2450        | 2451         | 2452         | 2450              |

#### (\*) Aktivační časy výstupů (Panel 3). Konfigurace pouze na nadřízeném/master monitoru:

|        |                                | Tovární nastavení |
|--------|--------------------------------|-------------------|
| Relé 1 | Od 2200 (0,5 s) do 2219 (10 s) | 2205 (3 s)        |
| Relé 2 | Od 2300 (0,5 s) do 2319 (10 s) | 2305 (3 s)        |

#### (\*) Nastavení zpoždění aktivace Relé 1 (Panel 3) po stisku odchodového tlačítka. Konfigurace na nadřízeném/master monitoru:

|          |                                | Tovární nastavení |
|----------|--------------------------------|-------------------|
| Zpoždění | Od 2400 (0,5 s) do 2419 (10 s) | 2403 (2 s)        |

#### (\*) Nastavení zpoždění aktivace Relé 2 (Panel 3) po stisku odchodového tlačítka. Konfigurace na nadřízeném/master monitoru:

|          |                                | Tovární nastavení |
|----------|--------------------------------|-------------------|
| Zpoždění | Od 2500 (0,5 s) do 2519 (10 s) | 2503 (2 s)        |

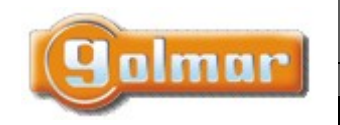

| SHIFT s.r.o., Mírová 151/19, 703 00 Ostrava-Vítkovice       |        |  |       |
|-------------------------------------------------------------|--------|--|-------|
| Tel.: +420 596 639 361, fax: +420 596 639 363, www.shift.cz |        |  |       |
|                                                             |        |  |       |
| Kód:                                                        | Verze: |  | Datum |

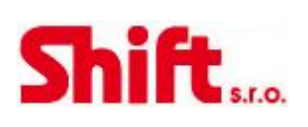

#### (\*) LED podsvícení v noci (Panel 4) během volání a komunikace. Konfigurace pouze na nadřízeném/master monitoru:

| Automaticky | Vždy zapnuto | Vždy vypnuto | Tovární nastavení |
|-------------|--------------|--------------|-------------------|
| 3450        | 3451         | 3452         | 3450              |

#### (\*) Aktivační časy výstupů (Panel 4). Konfigurace pouze na nadřízeném/master monitoru:

|        |                                | Tovární nastavení |
|--------|--------------------------------|-------------------|
| Relé 1 | Od 3200 (0,5 s) do 3219 (10 s) | 3205 (3 s)        |
| Relé 2 | Od 3300 (0,5 s) do 3319 (10 s) | 3305 (3 s)        |

#### (\*) Nastavení zpoždění aktivace Relé 1 (Panel 4) po stisku odchodového tlačítka. Konfigurace na nadřízeném/master monitoru:

|          |                                | Tovární nastavení |
|----------|--------------------------------|-------------------|
| Zpoždění | Od 3400 (0,5 s) do 3419 (10 s) | 3403 (2 s)        |

#### (\*) Nastavení zpoždění aktivace Relé 2 (Panel 4) po stisku odchodového tlačítka. Konfigurace na nadřízeném/master monitoru:

|          |                                | Tovární nastavení |
|----------|--------------------------------|-------------------|
| Zpoždění | Od 3500 (0,5 s) do 3519 (10 s) | 3503 (2 s)        |

#### Nastavení času aktivace schodišťového osvětlení od 1 do 99 sekund (SAR-G2+ relé). Konfigurace na nadřízeném/master monitoru:

|                              | Tovární nastavení |
|------------------------------|-------------------|
| Od 1801 (1 s) do 1899 (99 s) | 1803 (3 s)        |

Nastavení zpoždění aktivace schodišťového osvětlení od 1 do 99 sekund (SAR-G2+ relé). Konfigurace na nadřízeném/master monitoru:

|                              | Tovární nastavení |
|------------------------------|-------------------|
| Od 1900 (0 s) do 1999 (99 s) | 1900 (0 s)        |

#### Konfigurace monitoru jako řídící (nastavení pouze na nadřízeném monitoru):

| Standardní funkce | Řídící monitor | Tovární nastavení |
|-------------------|----------------|-------------------|
| 5000              | 5001           | 5000 (standard)   |

#### (\*) Zdroje videa objektových (generálních) vstupních panelů dostupných v monitoru. Konfigurace na nadřízeném/master monitoru:

|                    | Zobrazováno | Nezobrazováno | Tovární nastavení |
|--------------------|-------------|---------------|-------------------|
| Objektový panel 1  | 1111        | 1110          | 1111              |
| Objektový panel 2  | 1121        | 1120          | 1120              |
| Objektový panel 3  | 1131        | 1130          | 1130              |
| Objektový panel 4  | 1151        | 1150          | 1150              |
| Objektová kamera 1 | 1141        | 1140          | 1140              |
| Objektová kamera 2 | 1181        | 1180          | 1180              |
| Objektová kamera 3 | 1171        | 1170          | 1170              |
| Objektová kamera 4 | 1191        | 1190          | 1190              |

(\*) Pouze u video modulu ES632-G2+ SE s verzí V04 a novější.

Vnitřní vstupní panel a objektový panel musí být ve verzi V04 a vyšší.

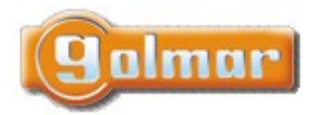

| SHIFT s.r.o., Mírová 151/19, 703 00 Ostrava-Vítkovice<br>Tel.: +420 596 639 361, fax: +420 596 639 363, www.shift.cz |        |  |          |  |  |  |  |
|----------------------------------------------------------------------------------------------------|--------|--|----------|--|--|--|--|
| Kód:                                                                                                    | Verze: |  | Datum    |  |  |  |  |
| TART 4WH G2+                                                                                                    | 0122   |  | 4.1.2023 |  |  |  |  |

# 17. POZNÁMKY

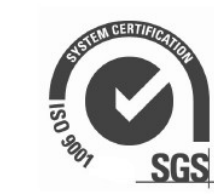

CE

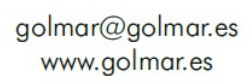

golmar